# **厳選 Unix コマンド v2.0.0**

— Selected Unix Commands for Beginners —

[著] 公立千歳科学技術大学 IT インフラ部 [監修] 深町賢一

2025年2月28日 v2.0.0

#### ■免責

本書は情報の提供のみを目的としています。 本書の内容を実行・適用・運用したことで何が起きようとも、それは実行・適用・運用した人 自身の責任であり、著者や関係者はいかなる責任も負いません。

#### ■商標

本書に登場するシステム名や製品名は、関係各社の商標または登録商標です。 また本書では、<sup>™</sup>、 <br/>
⑦、 <br/>
⑦ などのマークは省略しています。

# まえがき / はじめに

IT インフラ修行中の三年生が製作した「厳選 Unix コマンド」第2版をお届けしま す。執筆者一同の考える「おすすめ」かつ「必須」Unix コマンド群です。

この書籍には電子版と印刷版があります。中身は同一です。どちらも、次の URL からダウンロードできます。

https://selected-unix-commands.techbooks.fml.org/

学内で印刷版も無料配布しているので手に取ってみてください。H205 や情報棟一 階、図書館で配布しています

### 本書の対象読者

おおまかには Unix オペレーティングシステムのコマンド操作の初心者が対象です が、授業の構成を考えると、情報システム工学科3年春学期に副読本として、おすす めです。演習授業のおともに、ご活用ください

### 第1版と第2版の違い

- 3年生の授業で用いるコマンドだけに絞ってあります。いわゆる「カリカリに チューン」された内容です
  - ・授業で出てこなくても知っておいた方が良い知識やオプション等が執筆者
     と監修者の判断で少し追加されています
  - コマンド大辞典のような書籍が必要なら、そういった商業出版物が多数あります。必要な方は、そちらを読んでください
- 第1章「Unix コマンド操作とは」(Unix 小論)と索引を追加
- 第2版はレビュー (by 深町) されているので、内容は信用して大丈夫です

## 問い合わせ先

3

 $\prec - \mathcal{N}$ : infra-club@cist.fml.org

学内のかたは、H205 に遊びにきてくれると歓迎されます 感想・意見等をお待ちしております

## 凡例

第2章 (chapter)の各節 (section: 2.1, 2.2, ...) が1つのコマンドを解説している。

#### ♣ 各節の基本フォーマット

各節では、コマンドの簡単な紹介の後、「コマンドの書式」「実行例」「実行結果」を 示す。「実行例」は、実際に打ちこむコマンドの例。「実行結果」には「実行例」の行 と、それを実行した結果(出力)が載っている(つまり「実行例」の行は重複してい る)。また、実行結果のあとに、オプションの解説がある節もある。

#### ♣ 各節の構成

「コマンドの書式」「実行例」「実行結果」すべての左端にある**\$** はシェルの**プロン プト**である。打ちこむコマンドには含めないことに注意。また、実行例にはイチイチ 書いていないが、コマンド入力行の最後には ENTER も必要である。

\$ls

この例で、ユーザが打ちこむのは IS (に続けて ENTER) だけである。

▼ 書式、実行例、実行結果

| 2.14.1 書式                         |
|-----------------------------------|
| <pre>\$ ls [options] [FILE]</pre> |
| 2.14.2 実行例                        |
| 実行例                               |
| \$ ls                             |
| 実行結果                              |
| \$ ls<br>www.py                   |

書式の[]は「あっても無くてもかまわない」部分つまりオプションを意味する。 また、 ... は可変長を意味している。

実行結果の中には、右端に**左矢印**に続いて**コメント**が追記されたものがある。これ は Unix からの出力ではなく、本書が追記した**解説**なので注意してほしい。

▼ 実行結果の右端にある矢印はコメント

この例では「← Ctrl-C を打ち込んだ行」が本書で追記した解説部分である。

## 用語

### ♣ 用語 (Unix)

- Unix ... オペレーティングシステムの名前。プロトタイプは 1969 年の夏に誕生。オリジナルの作者は Ken Thompson。C 言語は Unix を開発するために 設計された(キレイに今の形にしたのは主に Dennis Ritchie なんでしょうけ ど:-)。ちなみに UTF-8 と Go 言語も Thomposon が作者の一人。
- カーネル ... OS の中核機能にあたるシステム・ソフトウエア
- シェル ... ユーザとの対話処理を行うプログラム
- プロンプト ... シェルが「入力待ち」状態を示す行左端の特殊文字。例: \$, >
- コマンド ... 対話処理の際にユーザが打ちこむ命令(プログラム名 [引数...])
- CLI ... Command Line Interface の頭文字。コマンドを入力して対話すること。CUI は同義語。反対語は GUI(Graphical User Interface)
- ターミナル … ユーザが入出力をおこなうアプリケーションのこと。言葉の原 義どおり(コンピュータの)末端という意味。もともとはターミナルという装 置があった(「1.3 対話処理」(p.2)を参照)。文脈によっては「シェル」と同義 語のこともある。
- ●端末 … ターミナルの翻訳語・同義語
- Berkeley ... (1) カルフォルニア大学バークレイ校 (2) この業界でバークレイ と言えば BSD Unix か、その開発グループ (CSRG<sup>\*1</sup>) のこと
- BSD … Berkeley Software Distribution の頭文字。Bill Joy\*<sup>2</sup>が考えたカッ コいい用語。たぶん意識的にディストリビューションと名づけてソフトウエア を配布したのは、これが最初だと思う
- BSD Unix ... (1) ARPA と契約してバークレイが開発していた AT&T Unix の改良版 (~4.3BSD Reno) (2) CSRG 後期に、フリーソフトウエアとして作 られた 4.4BSD および 4.4BSD の子孫たち。たいてい BSD とは (2) の話
- Linux ... 1990 年代にフィンランドで作られたカーネルの名前
- Debian … Debian GNU/Linux。30年以上もコミュニティベースで開発が続けられてきた、もっとも歴史のある Linux ディストリビューションの一つ。多くの開発/製品のベースシステムとしても使われている
- Ubuntu … Debian をベースに Canonical 社が開発している Linux ディスト リビューションの一つ。見栄えがいいから?か、いやに素人に人気がある。 Canonical 社の商用サポートが受けられる Debian 系というところもポイント

- iii -

<sup>\*1</sup> CSRG ... Computer Systems Research Group

<sup>\*2</sup> Bill Joy ... vi の作者、BSD Unix の主要開発者、CSRG 前期のウイザード級ハッカー

#### ♣ 用語(ネットワーク)

- IP ... IP アドレス。コンピュータに付ける識別子。バージョン4と6がある
- IPv4 ... バージョン4の IP プロトコルおよび IP アドレス。IP アドレスの長さは 32 ビット。2 進数のままでは人間に辛いので、8 ビットずつ計4つに分割し、それぞれを10 進数に変換した後にドット(.) でつなげた表記法を使う。例: 192.168.10.1
- Public IP … 世界で一意に割り当てられた IP アドレス。サイバースペースに おける住所に相当する。別名グローバル IP
- Private IP ... 各組織が自由に利用できる IP アドレス。Public IP の逆
- ドメイン名 … www.example.co.jp のように英数字をドットでつないだ文字 列。必須ではないが、あったほうが便利なインターネットの識別子\*3
- TCP/IP ... インターネットを代表するデータ転送プロトコルの総称
- ポート番号 ... TCP/IP の各通信(セッション)を識別する 16 ビットの数字
- ソケット … ネットワークの出入り口のこと。ソケットは「電源のソケット」 (電気の出入り口)と同じ単語。ソケットには IP アドレスやポート番号、プロ トコルが紐づいてる

### ♣ 用語(クラウドコンピューティング)

- クラウド … 「さまざまな IT リソースをオンデマンドで利用することができ るサービスの総称です。必要なときに必要な量のリソースへ簡単にアクセスす ることができ、ご利用料金は実際につかった分のお支払いのみといった重量課 金が一般的です。」(AWS のウエブ\*4より引用)
- AWS … Amazon Web Services の略。Amazon が提供するクラウドコン ピューティングサービスの総称
- EC2 ... AWS を代表するサービス。OS をインストールして使う仮想の PC
- S3 ... AWS を代表するサービス。オブジェクトストレージ

<sup>\*3</sup> ドメイン名の取得は早いものがちなので、組織名などを表す部分が 2~3 文字の短いドメインは商用 インターネット初期に取られたプレミアムもの、ある意味ステータス:-)

<sup>\*4</sup> https://aws.amazon.com/jp/cloud/

# 目次

| まえがき | / はじめに                |
|------|-----------------------|
| 凡例 . | i                     |
| 用語 . | ii                    |
| 第1章  | Unix コマンド操作とは 1       |
| 1.1  | なぜ今さら Unix の訓練が必要なのか? |
| 1.2  | Unix は元々が研究者用 OS1     |
| 1.3  | 対話処理                  |
| 第2章  | 厳選 Unix コマンド 3        |
| 2.1  | aws                   |
| 2.2  | cat                   |
| 2.3  | chmod                 |
| 2.4  | cp                    |
| 2.5  | curl                  |
| 2.6  | df                    |
| 2.7  | exit                  |
| 2.8  | host 15               |
| 2.9  | hostname 16           |
| 2.10 | id                    |
| 2.11 | ip                    |
| 2.12 | less                  |
| 2.13 | logout                |
| 2.14 | ls                    |
| 2.15 | lsblk                 |
| 2.16 | lscpu                 |
| 2.17 | lsmem                 |
| 2.18 | man                   |
| 2.19 | mkdir                 |
| 2.20 | nano                  |
| 2.21 | ping                  |

| 2.22 | ps 3       | 4 |
|------|------------|---|
| 2.23 | pstree     | 8 |
| 2.24 | pwd3       | 8 |
| 2.25 | python3 3  | 9 |
| 2.26 | scp        | 1 |
| 2.27 | ss 4       | 2 |
| 2.28 | ssh        | 4 |
| 2.29 | sudo       | 6 |
| 2.30 | telnet     | 8 |
| 2.31 | top 4      | 9 |
| 2.32 | tracepath  | 0 |
| 2.33 | traceroute | 2 |
| 2.34 | tree       | 2 |
| 2.35 | unzip      | 4 |
| 2.36 | vi         | 5 |
| 2.37 | zip        | 9 |
|      |            |   |

索引

62

# 第**1**章

# Unix コマンド操作とは

# **1.1** なぜ今さら Unix の訓練が必要なのか?

「競争力のある IT サービスを作れるようになるため」が答えである。

いまどきは、ブラウザ上でクリックすれば誰でも定番の IT サービスを立ち上げる ことが出来る。クラウド体験であれば、これで十分だが、定番のサービスしか作れな いのでは IT のプロとして食べていけない。

それよりも、定番を構築できるライバルは世界に何千万人もいることに気づいてほ しい。クラウド体験は何の競争力も産まない。クラウドサービスで、独自の IT シス テムを作りこんだり細かな調整をしようとすれば、どうしてもクラウドの操作画面の 一皮下の OS つまり Unix を触る必要がある。

# 1.2 Unix は元々が研究者用 OS

9

Unix は素人向けではない。少人数の研究者/開発者が使う際の OS の理想像といったところだ。のちに色々なウインドウシステムやアプリを追加して、素人向けにも使えるようにしてきたが、非定番の使い方をしようとすると真の Unix が顔を出してくる。必要最小限、余計なことは言わない、いかにキーボードを打つ回数を減らすか? そういったプロ向けの設計思想が初心者の敷居を高くしている所以だろう。

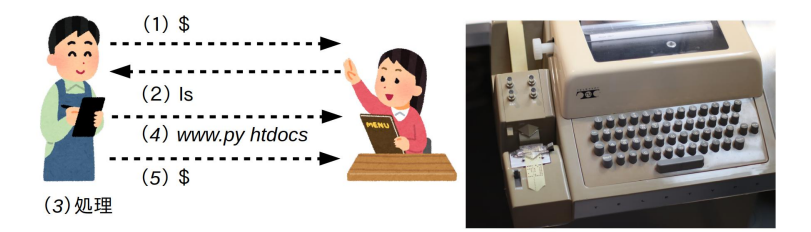

▲ 図 1.1: 左は対話処理のイメージ。右は代表的なターミナル:Teletype Model 33

## 1.3 対話処理

#### ▼対話処理(図 1.1 左側を参照)

| \$            | ← (1)「入力待ち」の意思表示としてプロンプトを表示                       |
|---------------|---------------------------------------------------|
| \$ ls         | ← (1)の状態から、(2)ユーザがlsと入力し、ENTERを押す(Unixにlsの依頼が伝わる) |
| www.py htdocs | ← (3)(lsの依頼が )処理され 、(4)lsの結果が表示される                |
| \$            | ← (5)プロンプトを表示(1.の状態に戻った )                         |

図 1.1 (左) は、給仕 (OS) と客 (ユーザ) との対話イメージである。図 1.1 (左) は、上述の操作と対応している。これが Unix で言うところの対話処理である。

背景事情を少しだけ説明しよう。図 1.1 (右) の機材は、1970 年代に Unix が開発 されていた当時のターミナル<sup>\*1\*2\*3</sup>である。ほぼ電動タイプライターだ。タイプする と入力が Unix に伝わり、処理され、Unix からの出力が一行ずつ印刷される。これ が、この当時の「コンピュータとの対話」である。

もともと、コンピュータに(一方的に)命令を伝えて、コンピュータが何時間も計 算するという使い方(バッチ処理)が主流だった。それにくらべれば「対話」であっ て、現代語の対話とはイメージが異なるだろう。

現代では物理的なターミナルは使われず、ウィンドウシステム上のターミナルアプ リ(ターミナルをエミュレーションするソフトウエア)を使うことが普通だ。しかし ながら、見かけはモダンになってはいても、やっていることは図 1.1 から進化してい ないことを覚えておきたい。

 $<sup>^{\</sup>ast 1}$  "Teletype Model 33 - 48930224272" by stiefkind is marked with CC0 1.0

<sup>\*&</sup>lt;sup>2</sup> Unix の tty という用語は、この Teletype に由来する

<sup>\*&</sup>lt;sup>3</sup> (IT 古典部むけの脚注:-) 左端は紙テープに穴 (あり/なしで 1 ビットを表現) をあける機材。この 写真は Teletype model 33 の中でも、この機材付きモデルのもの

# <sub>第</sub>2<sub>章</sub> 厳選 Unix コマンド

# 2.1 aws

aws コマンドを使うと、コマンドラインから AWS サービスを利用できる。

AWS 固有のコマンドなので、当然 Unix 標準ではない。AWS 提供の EC2 の OS イメージでは aws コマンドが標準搭載のようだが、OS によっては別途インストール が必要である

### ♣ 2.1.1 書式

\$ aws [options] command subcommand [parameters]

- command 部分と subcommand 部分の指定は必須である
  - command 部分にはサービス名(例: ec2、s3)を指定する
  - 。 subcommand 部分では、その command サービス固有の動作指定を行う
- [options] と [parameters] はオプション

#### ♣ 2.1.2 実行例

#### 実行例 (引数がなくエラー、ヘルプメッセージが表示される)

\$ aws

#### 実行結果

\$ aws To see help text, you can run: aws help aws <command> help aws <command> <subcommand> help aws: error: the following arguments are required: command

aws 単体だとエラーとヘルプメッセージが表示される。

#### コマンドの使い方が分からない時

コマンドの使い方が分からない時に、「わざとエラーを起こしてヘルプメッ セージを表示させる」技は、ほぼ、どんなときでも使えるので覚えておきたい

#### 2.1.3 aws s3 subcommand

aws で使えるコマンドは様々であるが、今回はサービスの一つである S3 のみを紹 介する。

S3 (Simple Storage Service) は AWS を代表するサービスの一つである。きわめて耐久性が高く、99.999999999 % (イレブン・ナイン)を超えるデータ耐久性を 唱う。S3 の代表的な使い方は「ストレージサービス (データの長期保存)」と「静的 Web サイト (事前に HTML を作成し、その通りに動くサイト)の公開」である。

S3 を利用する際には、まず**バケット**と呼ばれるファイルの入れ物を作成する。これ は Unix のディレクトリや Windows のフォルダに相当するものと考えて良い。ユー ザは、このバケットにファイルをアップロードしていくことになる。

aws コマンドで S3 サービスを呼び出す場合、command 部分には s3 を指定する。 subcommand で様々なファイル操作が行える。例:

- バケットの内部を確認する際は ls
- データの送受信は cp もしくは sync
  - o cp はファイル、sync はバケットとフォルダを同期
    - 注:操作方法は cp も sync も同じなので sync の実行例は省略する

#### 前提

以下の実行例では、次の前提がある

- \$ 行は、AWS の EC2 にログインしている状態での操作である
  - o ユーザ admin のホームディレクトリ (/home/admin) で作業している
  - o このディレクトリには www.py ファイルと htdocs ディレクトリがある
- AWS S3の管理画面で、事前にバケットは作成済
  - o バケット名は testBucket

バケットは URL で指定する。書式はプロトコル://バケット名
 o s3://testBucket

#### ♣ 2.1.4 実行例: S3 バケットの中身を確認する (aws s3 ls)

aws s3 ls でバケットの中身を確認できる。ls コマンドの素直な拡張といえる (「2.14 ls」(p.23)節も参照)

#### 書式

\$ aws s3 ls バケットのURL

#### 実行例

\$ aws s3 ls s3://testBucket

#### 実行結果

\$ aws s3 ls s3://testBucket
hello.py

バケットにファイル hello.py があると表示されている

### ♣ 2.1.5 実行例: ファイルを S3 に送る (aws s3 cp)

EC2 上の www.py を S3 バケットにコピーする

#### 書式

\$ aws s3 cp ファイル名 バケットのURL

#### 実行例

\$ aws s3 cp ファイル名 s3://testBucket

#### 実行結果

1 3 \$ aws s3 cp www.py s3://testBucket

無事にコピーされたかどうか? は、aws s3 ls コマンドを再度実行してみるか、 AWS S3 の管理画面で確認する

\$ aws s3 ls s3://testBucket hello.py www.py

#### ♣ 2.1.6 実行例: S3 からファイルを取り出す (aws s3 cp)

#### 書式

```
    $ aws s3 cp s3://testBucket/ファイル名 .
    $ aws s3 cp s3://testBucket/ファイル名 ファイル名
    $ aws s3 cp s3://testBucket/ファイル名 ディレクトリ名
```

#### 実行例

```
$ aws s3 cp s3://testBucket/hello.py hello.py
```

S3 バケットにある hello.py を EC2 内に hello.py という名前でコピーする

#### 実行結果

```
$ aws s3 cp s3://testBucket/hello.py hello.py
$ ls
hello.py www.py htdocs
```

EC2 上に hello.py ファイルが増えたことが分かる

# 2.2 cat

ファイルを表示するだけのコマンド。教科書やマニュアルでは「ファイルを表示す る」際に cat コマンドを紹介しがちだが、実際の現場では、何百行もあるファイルに 対して cat を使ってしまい、目的の行を見ることが出来ず、後悔したあげくに less を使うことがシバシバである。そういうわけなので、「ターミナルでは cat より less (「2.12 less」(p.22)節を参照)を使う」と覚えておくほうが汎用性がある。

#### ♣ 2.2.1 書式

\$ cat ファイル名 [ファイル名...]

 引数に、複数のファイル名を記述しても良い。複数の場合はコンテンツが連結 (concatenate) した状態で表示される。ちなみに、これ (concatenate) がコマ ンド名の由来である

#### ♣ 2.2.2 実行例: www.py ファイルを表示する

\$ cat www.py

www.py は数百行あるファイルなので、どんどん表示が流れていく。実質、最後の 数十行だけが表示される(「行数」は各自のターミナルによる)。

# 2.3 chmod

ファイルやディレクトリの**パーミッション(アクセス権限)**を変更することができ る。これにより、ファイルやディレクトリに対する**読み取り、書き込み、実行**などの 権限を設定することができる。

#### ♣ 2.3.1 書式

\$ chmod [オプション] モード ファイル...

- 「モード」部分には、数値を用いた絶対値指定と、シンボルによる指定がある。
   > 数値指定では、以下の値を足し合わせた 8 進数を用いる。表 2.1 を参照
   > シンボルは、表 2.2 と表 2.3 を参照
- 「ファイル…」部分には、ファイル、ディレクトリ、複数のファイルやディレクトリを指定できる。

たとえば、所有者に読み込み・書き込み・実行を許可し、グループのメンバに読 み込み・実行を許可し、 他者<sup>\*1</sup>に読み込み・実行を許可する絶対値指定のモードは、 755 (400+200+100+040+010+004+001) となる。

who シンボルの'u','g','o' はそれぞれユーザ、グループ、他者に相当する。'a' シン ボルは'ugo' を指定した場合と同じになる。表 2.2 を参照

perm シンボルはモードの各ビットを表 2.3 のように表現する。

#### ♣ 2.3.2 実行例

アクセス権限が 0664(rw-rw-r--)の text.txt に 0644(rw-r--r--)を設定する。

```
$ ls -l ←このコマンドでファイルの権限を確認できる
-rw-rw-r-- 1 admin205 group205 63 Sep 10 16:07 test.txt
$ chmod 644 text.txt
もしくは
$ chmod u=rw,g=r,o=r text.txt
```

<sup>\*1</sup> 他者 (others) とは、ユーザつまりファイルのオーナー(所有者)でもなく、ファイルのグループに も属していないユーザ

<sup>\*2</sup> マニュアルに searchable とあるので直訳だが、実際に何を意味するのか? を正確に説明すること は難しい。とりあえず、ディレクトリの中を見る/に移動するには +X が必要と覚えておいてほしい

1 6

| V | 表  | 21       |   | <b>絶対</b> | 值指定   |
|---|----|----------|---|-----------|-------|
|   | 1X | <u> </u> | • | 까다자기      | 뜨기러/드 |

| 値   | 説明                                                    |
|-----|-------------------------------------------------------|
| 400 | 所有者の読み込みを許可。                                          |
| 200 | 所有者の書き込みを許可。                                          |
| 100 | ファイルの場合、所有者による実行を許可。                                  |
|     | ディレクトリの場合、所有者による検索* <sup>2</sup> および(ディレクトリ内への)移動を許可。 |
| 040 | グループのメンバからの読み込みを許可。                                   |
| 020 | グループのメンバからの書き込みを許可。                                   |
| 010 | ファイルの場合、グループのメンバによる実行を許可。                             |
|     | ディレクトリの場合、グループのメンバによる検索および(ディレクトリ内への)移動を許可。           |
| 004 | 他者からの読み込みを許可。                                         |
| 002 | 他者からの書き込みを許可。                                         |
| 001 | ファイルの場合、他者による実行を許可。                                   |
|     | ディレクトリの場合、他者による検索および(ディレクトリ内への)移動を許可。                 |

▼表 2.2: シンボル指定 (who):操作対象を指定する

| だれ | 説明                    |
|----|-----------------------|
| u  | ファイルの所有者が対象           |
| g  | ファイルのグループに属しているユーザが対象 |
| 0  | 上記2つに該当しないユーザ、他者が対象   |

▼表 2.3: シンボル指定 (perm): (who で指定した対象に対する)権限の追加・削除

| 権限 | 説明               |
|----|------------------|
| r  | 読み込み許可ビット        |
| w  | 書き込み許可ビット        |
| х  | 実行もしくは検索/移動許可ビット |

#### \$ ls -l

#### 実行結果

| - rw- rw- r | 1 | admin205 | group205 | 63 | Sep | 10 | 16:07 | test.txt | ←変更前 |
|-------------|---|----------|----------|----|-----|----|-------|----------|------|
| - rw-rr     | 1 | admin205 | group205 | 63 | Sep | 10 | 16:07 | test.txt | ←変更後 |

#### 解説

アクセス権限が 0664(rw-rw-r--) の text.txt が、0644(rw-r--r--) に変更された。 「所有者 (admin205)」と「他者」の権限に変更は無いが、グループ所属のユーザは text.txt に書きこめなくなった。

### **♣ 2.3.3** 知っていると便利なオプション: -v もしくは --verbose\*3

処理されたファイルごとに処理結果を出力する

#### 実行例

\$ chmod -v 614 text.txt

実行結果

```
$ chmod -v 614 text.txt
'test.txt' モードを 0644 (rw-r--r--) から 0614 (rw---xr--)へ変更しました
```

-v がない場合は何も表示されない

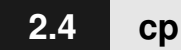

ファイルをコピーする

#### ♣ 2.4.1 書式

\$ cp コピー元 コピー先

#### ♣ 2.4.2 実行例

以下の実行例では、**tree** コマンドで現階層以下のファイルやディレクトリ状況を 表示する。この **tree** コマンドとは、ディレクトリ内のファイル・ディレクトリをツ リー形式で表示するコマンドである(詳細は「2.34 **tree**」(p.52) を参照)

#### 実行例1

17

いま作業しているディレクトリ以下には、次のように htdocs フォルダと test.txt ファイルがある。

| \$ tree                   |  |
|---------------------------|--|
| ├───htdocs<br>└──test.txt |  |

<sup>\*&</sup>lt;sup>3</sup> Linux と Windows のみ。正確には GNU coreutils の cp をインストールしている場合に利用で きるオプション。Unix 伝統の chmod コマンドに -v オプションは無い

18

コピーを実行する

\$ cp test.txt test2.txt

#### 実行結果1

作成した test2.txt ファイルと test.txt ファイルの中身は同じである。

#### 実行例2

引数を次のようにすれば、htdocs内に test2.txt をコピーできる。

```
$ cp test.txt htdocs/test2.txt
```

#### 実行結果2

# 2.5 curl

HTTP リクエストを利用してデータを取得する。「ブラウザの代わり」や「ファイ ルをダウンロードする」といった用途で利用できる。

### ♣ 2.5.1 書式

\$ curl [オプション] URL

### ♣ 2.5.2 実行例

https://api.fml.org/dist/lsform.html にアクセスする

#### 実行例

\$ curl https://api.fml.org/dist/lsform.html

#### 実行結果

出力の読み方:URL(https://api.fml.org/dist/lsform.html) で指定した lsform.html ファイルを取得し、html ファイルの中身を出力している。

#### curl を引数なしで実行するとファイルを作成しない

curl を引数なしで実行した場合、ファイルは作成しない。ダウンロードした コンテンツを、画面に表示するだけであることに注意。 ファイルとして保存したいなら、次の-0 もしくは-o オプションを使うこと

#### ♣ 2.5.3 知っていると便利なオプション: -o, -O

#### -o (小文字 o、英小文字のオー、Oscar の O)

出力結果をファイルに保存する。

#### 実行例

ģ

\$ curl -o 保存するファイル名 URL

#### 実行結果 (https://api.fml.org/dist/www.py の中身を 3w.py として保存する場合)

\$ curl -o 3w.py https://api.fml.org/dist/www.py % Total % Received % Xferd Average Speed Time Time Time Current Dload Upload Total Spent Left Speed 100 9698 100 9698 0 0 99644 0 --:--:-- --:--:-- 99979 \$ ls ←ディレクトリ内のファイルを確認 3w.py

#### -O (大文字 O、英大文字のオー、Oscar の O)

出力結果をリモートファイルと同じ名前で保存する。

20

#### 実行例

\$ curl -0 URL

#### 実行結果 (https://api.fml.org/dist/www.py を www.py として保存する場合)

```
$ curl -0 https://api.fml.org/dist/www.py
% Total % Received % Xferd Average Speed Time Time Time Current
> Dload Upload Total Spent Left Speed
100 9698 100 9698 0 0 99644 0 --:--:-- --:--:-- 99979
$ ls ←ディレクトリ内のファイルを確認
www.py
```

# 2.6 df

Unix のストレージ利用状況を確認できる。

### ♣ 2.6.1 書式

\$ df

#### ♣ 2.6.2 実行例

実行例

\$df

#### 実行結果

| Filesystem  | 1K-blocks | Used    | Available | Use% | Mounted  | on      |
|-------------|-----------|---------|-----------|------|----------|---------|
| udev        | 485284    | 0       | 485284    | 0%   | /dev     |         |
| tmpfs       | 99332     | 488     | 98844     | 1%   | /run     |         |
| /dev/xvdal  | 8025124   | 1944152 | 5651764   | 26%  | /        | n       |
| tmpfs       | 496660    | 0       | 496660    | 0%   | /dev/shr |         |
| tmpfs       | 5120      | 0       | 5120      | 0%   | /run/loo | ck      |
| /dev/xvda15 | 126678    | 11840   | 114838    | 10%  | /boot/ei | fi      |
| tmpfs       | 99332     | 0       | 99332     | 0%   | /run/use | ≥r∕1000 |

読み方は表 2.4 のとおり

### ♣ 2.6.3 知っていると便利なオプション: -m

MB 単位で出力する (1MB=1024KB)\*4。

<sup>\*4</sup> いまどきのストレージは大きいので MB どころか GB や TB 単位で表示してほしいと思うかもし

| df の一行目    | 説明                                        |
|------------|-------------------------------------------|
| Filesystem | 各ファイルシステム                                 |
|            | (OS が割り当てた「デバイスの識別子」もしくは「ファイルシスシステムの種類」)  |
| 1K-blocks  | 使用できるディスク容量、基本単位は KB である                  |
|            | 例:(/の) /dev/xvda1 ファイルシステムの容量は 7838MB である |
| Used       | 使用中のディスク容量                                |
| Available  | ディスクの空き容量                                 |
| Use%       | ディスクの使用率                                  |
| Mounted on | ファイルシステムがどのディレクトリで使えるか                    |
|            | (Unix 用語では「ファイルシステムのマウント先ディレクトリ」)         |
|            | 例:/dev/xvda1 は/(ルートディレクトリ)にマウントされている      |

▼表 2.4: df の読み方

#### 実行例

\$ df -m

#### 実行結果

2

| Filesystem<br>udev<br>tmpfs<br>/dev/xvdal<br>tmpfs<br>tmpfs<br>/dev/xvdal5 | 1M-blocks<br>474<br>98<br>7838<br>486<br>5<br>124 | Used<br>0<br>1<br>1899<br>0<br>0<br>12 | Available<br>474<br>97<br>5520<br>486<br>5<br>113 | Use%<br>0%<br>1%<br>26%<br>0%<br>0%<br>10% | Mounted on<br>/dev<br>/run<br>/dev/shm<br>/run/lock<br>/boot/efi |
|----------------------------------------------------------------------------|---------------------------------------------------|----------------------------------------|---------------------------------------------------|--------------------------------------------|------------------------------------------------------------------|
| /dev/xvda15                                                                | 124                                               | 12                                     | 113                                               | 10%                                        | /boot/efi                                                        |
| tmpfs                                                                      | 98                                                | 0                                      | 98                                                | 0%                                         | /run/user/1000                                                   |

たとえば 2 行目の udev は、**485284KB/1024 = 474(473.9 を繰り上げ)**なので、 MB に変換された値が表示されている。

#### 

#### ストレージや IO の基本単位

df に限らずストレージや IO 統計のツールでは、表示の単位に気をつけたい。 歴史的にストレージの基本単位は 1 セクタ 512 バイトであるが、ツールや OS ごとに表示単位はマチマチなので注意が必要だ。

セクタ数表示なのか? バイト表示なのか? 1000 で割った数字なのか? それとも 1024 で割った数字なのか? など気をつける点がいろいろある。正解はマニュアルを読めとしか言えないのだが...

れない。KB と MB の表示は良いのだが、それより大きい単位は Linux(GNU) 系と BSD でオプ ションが異なる。

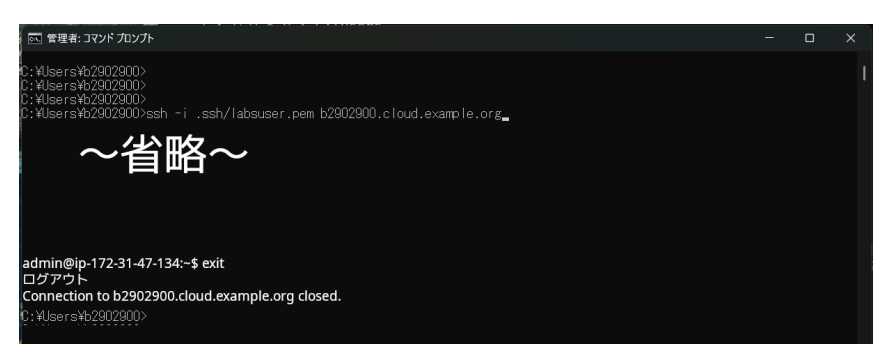

▲ 図 2.1: Windows のコマンドプロンプトで AWS EC2 に ssh し、作業後に exit し て Windows に戻ってきた様子

## 2.7 exit

ssh や sudo コマンドでログインしたときに、ログイン先からログアウトできる(図 2.1)。Windows などのターミナルアプリ(例:tetaterm)上で exit コマンドを実行 した場合、そのターミナルアプリごと閉じてしまうことに注意(注:図 2.1 は閉じる 一歩手前の状態。さらに exit を入力すれば、このウインドウごと閉じてしまう)

#### ♣ 2.7.1 書式

\$ exit

#### ♣ 2.7.2 実行例

以下、Windows のターミナルアプリ上で ssh コマンドを実行し、EC2 上に作成した Debian のサーバに SSH ログインしている前提とする

Windowsのターミナルアプリ ---(SSH)---> Debian GNU/Linux (EC2)

#### 実行例1 (EC2 からログアウトする)

admin@16.32.64.128\$ exit

Debian 上で exit コマンドを実行する

#### 実行結果 1

admin@16.32.64.128\$ exit Script done. Connection to 16.32.64.128 closed. C:\Users\b2902900>

ssh 先からログアウトして、Windows のターミナルに戻る。出力例の最終行 C:\Users\b2902900> は SSH 元の PC のターミナルに戻ってきた様子。

#### 実行例 2 (Windows のターミナルアプリからログアウトする)

C:\Users\b2902900> exit

(実行例 1 の続きで)いまは Windows のターミナルに戻っている。その上で、も ういちど exit を実行すると

#### 実行結果2

ターミナルアプリごと閉じてしまう

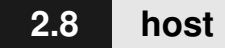

コマンドの引数を検索し、その引数に紐づくドメイン名や IP アドレスの情報を出 力する。よく使う操作に次のものがある。

- 正引き: 引数がドメイン名 -> IP アドレスを出力
- 逆引き: 引数が IP アドレス -> ドメイン名を出力

#### 書式

\$ host 名前

「名前」の部分にはドメイン名や IP アドレスを指定する 以下に「正引き」と「逆引き」の実行例を示す。

#### 実行例 (正引き:ドメイン名を指定する)

\$ host ドメイン名

#### 実行結果 (例:host portal.net.fml.org と入力した場合)

```
$ host portal.net.fml.org
portal.net.fml.org has address 210.128.53.254
```

出力 (portal.net.fml.org has ...) 右端の IP アドレス (210.128.53.254) 部分が、回答 (引数のドメイン名に紐づく IP アドレス) である。

#### 実行例 (逆引き:ip アドレスを指定する)

\$ host IPアドレス

#### 実行結果 (例:host 210.128.53.254 と入力した場合)

\$ host 210.128.53.254
254.53.128.210.in-addr.arpa domain name pointer portal.net.fml.org.

出力 (254.53.128.210. ...) 行の右端、domain name pointer の右に続く portal.net.fml.org という文字列部分が回答である。引数 (210.128.53.254) に 紐づくドメイン名になっている。

# host, dig, nslookup コマンド

host と似たコマンドとして、dig と nslookup も存在する。これら 3 つのう ち、どれがデフォルトで使えるか? は OS ごとにマチマチなので注意しよう。 もちろんインストールすれば、どの環境でも使用できる。

ちなみに、Windows の場合は、nslookup コマンドが標準搭載されている。

## 2.9 hostname

このコマンドを実行したコンピュータのホスト名を表示する\*5。SSH 接続してい る場合、接続先のホスト名が表示されることに注意。また、Unix 系の OS (Debian や Ubuntu など)ではホスト名の確認に加えて、ホスト名を設定することができる。 以下に、ホスト名の確認と設定の実行例を示す。

#### 書式

\$ hostname

#### 実行例 (ホスト名の確認)

<sup>\*5</sup> **ホスト名**とは、各機器に便宜上つける名前だ。たいてい、サーバの役割が分かる名前をつける。 例:メールサーバは mail、ファイルサーバは fs

\$ hostname

#### 実行結果 (ホスト名の確認)

\$ hostname ip-172-31-9-130

この場合、「ip-172-31-9-130」がホスト名となる(注: Windows はこのホスト名 の確認のみ行うことができる)。

#### 実行例 (ホスト名の設定)(注:Unix 系 OS 限定・Windows は不可)\*6

\$ hostname <設定したいホスト名>

#### 実行結果 (ホスト名の設定)

```
$ hostname debian.example.co.jp
```

```
$ hostname
debian.example.co.jp
```

ホスト名の設定を行う場合、実行しても設定結果が出力されるわけではないため、 改めて hostname コマンドなどを実行し確認する必要がある。ただし、ホスト名の設 定には管理者 (root) 権限が必要となるため、多くの場合、hostname コマンドの前 に sudo コマンドをつけなくてはいけない。また、hostname コマンドで設定したホ スト名は恒久的には変更されず、再起動すると設定前のホスト名に変更される。

# 2.10 id

ユーザ ID やユーザ名、グループ ID、グループ名などの識別情報を出力する。自分 (自分のユーザ名)の役割や権限を確認するために利用する。

#### 書式

\$ id \$ id ユーザ名

<sup>\*6</sup> hostname コマンドでホスト名をつける作業は通常おこなわない。OS の各種設定は/etc 以下の設 定ファイルを適切に編集し、再起動、設定が反映されていることを確認するべきである

「ユーザ名」を指定しない場合は、このコマンドを実行している「ユーザ名」の情報が表示される。たとえば、AWS の Debian イメージであれば、通常あなたの使う ユーザは admin である。よって

\$ id

も

\$ id admin

も同じように admin ユーザの情報を表示する

#### ♣ 2.10.1 実行例

#### 実行例

\$ id admin

#### 実行結果 (ユーザ admin の情報を出力する場合)

```
$ id admin
uid=1000(admin) gid=1000(admin) groups=1000(admin),4(adm),20(dialout),24(cdrom),25(floppy))
>,27(sudo),29(audio),30(dip),44(video),46(pluqdev)
```

ユーザ名 admin のユーザ ID や所属グループがわかる

- uid=1000(admin): ユーザ名が admin、ユーザ ID が 1000
- gid=1000(admin): グループ名が admin、グループ ID が 1000
- groups=1000(admin),4(adm),20(dialout): ユーザ admin は上述のデフォル トグループ admin に加えて adm と dialout グループにも所属している

#### 実行結果 (自分のユーザ情報を出力する場合)

```
$ id
uid=1000(admin) gid=1000(admin) groups=1000(admin),4(adm),20(dialout),24(cdrom),25(floppy)>
,27(sudo),29(audio),30(dip),44(video),46(plugdev)
```

出力がユーザ admin の場合と同じであることに注意してほしい。

#### 実行結果 (ユーザ名が root のユーザ情報を出力する場合)

```
$ id root
uid=0(root) gid=0(root) groups=0(root)
```

#### 実行結果 (管理者権限 (sudo) を利用し、自分のユーザ情報を出力する場合)

\$ sudo id uid=0(root) gid=0(root) groups=0(root)

出力の読み方:sudo id は id コマンドを管理者権限で実行することになるので、 id root を実行したときと同じ出力になる

#### ♣ 2.10.2 知っていると便利なオプション: -u

ユーザ ID のみを出力する\*7。

#### 実行例

\$ id -u ユーザ名

#### 実行結果 (ユーザ名が admin のユーザ ID を出力する場合)

```
$ id -u admin
1000
```

ユーザ名 admin のユーザ ID が 1000 であることが分かる

# 2.11 ip

ネットワークデバイスやルーティングなどの表示や変更ができる。演習で使うのは ip a と ip r だけだろうから、これくらいは覚えておきたい

#### ♣ 2.11.1 書式

\$ ip [ options ] OBJECT COMMAND \$ ip [ options ] OBJECT help

- OBJECT 部分には、address (IP アドレス)や route (経路情報)など、ネットワークの構成要素を指定する。
- COMMAND 部分では、その OBJECT ごとのコマンドが利用できる。
- COMMAND を指定しない場合は、たいてい情報の表示が行われる。たとえば、ip address は ip address show と同じ意味に解釈され、現在の IP アドレス情報が表示される

<sup>\*&</sup>lt;sup>7</sup> このオプションをターミナル上で利用することは少ないが、シェルスクリプトや Dockerfile を書く 際には必要な知識である

 もし COMMAND が分からない場合は、OBJECT に関わらず help コマンド を指定すればヘルプメッセージが表示される

#### 🜲 2.11.2 実行例: IP アドレス情報を調べる (ip address)

address オブジェクト(省略して a も可)を用いて、ネットワークインターフェー ス<sup>\*8</sup>に関連する IP アドレス情報を確認できる。

#### 実行例

\$ ip address
\$ ip a

どちらも同じ結果が出力される。

#### 実行結果

```
1: lo: <LOOPBACK,UP,LOWER_UP> mtu 65536 qdisc noqueue state UNKNOWN group default qlen 100>
>0
~省略~
2: enp4s0: <BROADCAST,MULTICAST,UP,LOWER_UP> mtu 9001 qdisc mq state UP group default qlen>
> 1000
link/ether 0a:16:41:0c:9e:43 brd ff:ff:ff:ff:ff
inet 172:31.13.152/20 brd 172.31.15.255 scope global ens5
valid_lft forever preferred_lft forever
inet6 fe80::816:41ff:fe0c:9e43/64 scope link
valid_lft forever preferred_lft forever
3: docker0: <NO-CARRIER,BROADCAST,MULTICAST,UP> mtu 1500 qdisc noqueue state DOWN group de>
fault
~省略~
```

最重要の確認項目は次の2つ。

- inet 行: ipv4 アドレス/プレフィックス(のビット数)が表示されている

   ・ 上の例では、172.31.13.152/20
- link/ether 行: MAC アドレス\*<sup>9</sup>が表示されている
  - 上の例では、0a:16:41:0c:9e:43

左端の数字 (1:, 2:, ...) に特別な意味はない。2: enp4s0:の enp4s0 部分はネット ワークインターフェイス名である。この名前は OS が割り当てるため、OS やハード ウエア構成によって異なる値を取ることに注意。あくまでも enp4s0 は一例である。 一昔前まで Linux では eth0 のような名前の付け方をしていたが、最近、enp4s0 のよ うなハードウエア情報に基づく名前の付け方に変わった\*10

<sup>\*8</sup> データを送受信するための接続ポイント

<sup>\*9</sup> 各ネットワークインターフェースに割り当てられた一意の物理アドレス

<sup>\*10</sup> 最初から BSD Unix に合わせておけばよかったのに! と思ったあなたは同志です:-)

route オブジェクト(省略してrも可)を指定すると、ルーティング(ネットワー クの経路)情報を出力する。

#### 実行例

\$ ip route
\$ ip r

どちらも同じ結果が出力される。

#### 実行結果

default via 210.128.53.201 dev enp3s8 onlink 210.128.53.200/29 dev enp3s8 proto kernel scope link src 210.128.53.204 210.128.53.208/29 dev enp1s0 proto kernel scope link src 210.128.53.209 210.128.53.216/29 via 210.128.53.212 dev enp1s0 210.128.53.224/29 via 210.128.53.212 dev enp1s0 210.128.53.224/29 via 210.128.53.212 dev enp1s0 210.128.53.248/29 dev enp2s0 proto kernel scope link src 210.128.53.249

- 1 行目の default 行はデフォルトルートの情報
  - デフォルトルートとは、宛先がマッチしない場合の転送先ルータ。「マッ
     チしない」とは2行目以降のネットワークに該当するものがないこと
  - o default via 210.128.53.201の210.128.53.201が転送先
  - o dev enp3s8 は 210.128.53.201 が存在するネットワークのインターフェイス(デバイス)名。一つの PC にネットワークインターフェイスは複数ありうるので、それを区別するための情報。この enp3s8 のような名前は ip address show で表示されていたことを思い出せ
- 2 行目以降はネットワーク(IP アドレス/プレフィックス)ごとの情報
  - 例えば 2 行目の 210.128.53.200/29 は、210.128.53.200/29 という アドレス範囲への通信のルーティング情報
  - o dev enp3s8 の enp3s8 は、210.128.53.200/29 が存在するネットワークのインターフェイス(デバイス)名。
  - src 210.128.53.204 の IP アドレスはネットワークインターフェイス(デバイス)の IP アドレス。つまり enp3s8 に付いている IP アドレスと同じ

ip コマンドによる設定変更は原則おこなわない

ip コマンドによる設定変更も可能だが、これは障害対応の場合にのみ許され る作業と考えておいたほうがよい。

通常、ネットワークの設定は/etc 以下の設定ファイルにもとづき OS 起動時

に行われる。ネットワーク関連の変更は/etc 以下を適切に変更後、再起動して OS に設定してもらうべきである

# 2.12 less

ファイルを表示するコマンドだが、画面単位で行ったり来たり、検索なども出来る ところが便利。**vi** エディタのコマンドモードだけが使える状態と考えて良い。

教科書やマニュアルでは「ファイルを表示する」際に **cat** コマンドを紹介しがちだ が、実際の現場では、何百行もあるファイルに対して **cat** を使ってしまい、目的の 行を見ることが出来ず、後悔したあげくに **less** を使うことがシバシバである。**cat** 「2.2 **cat**」(p.6) 節と **vi**「2.36 **vi**」(p.55) 節も参照。

「ファイルを見るときにエディタを使う」方法は良くない。うっかり編集してしま うかもしれないから。一つの操作/機能は一つの専用コマンドで行うべきである。こ の先祖伝来の Unix コマンド群の設計思想\*11 を覚えておいてほしい

#### ♣ 2.12.1 書式

\$ less ファイル名

#### ♣ 2.12.2 実行例: www.py ファイルを表示する

\$ less www.py

- **q**を叩くと終了する (もちろん quit の q)
- スペースを叩くと次の画面に変わる(スクロール)
- b を叩くと一つ前の画面に戻る (back の b)
- /を叩くと検索モードに入ることが出来る
  - /は画面の下に向かって検索を行う
  - o?は反対で、画面の上に向かう検索が出来る
- h を叩けば、ヘルプ画面が表示される (もちろん help の h)
- vを叩くと、いま見ているファイルに対して vi エディタを起動する
   っつまり必要なら編集モードへ移行できるわけである

<sup>\*11</sup> 最近のコマンドは、そうでもないという非肉が込められている文章:-)

#### more と less、less がないなら more も試してみるとよい

このような操作には元々 more コマンドがあったが、その機能強化版として less が開発された (more の反対語なのに強化版という名付け方が御洒落:-)。

いずれにせよ、more のほうが古いので less コマンドがない場合は more を 試してみるとよい。たいていは、あるはずだ。

# 2.13 logout

**exit** コマンドと同様に、SSH 先の Linux/Unix からログアウトできる。 「2.7 **exit」**(p.14) 節も参照のこと。

#### ♣ 2.13.1 書式

\$ logout

# 2.14 Is

いま作業している場所(ディレクトリ)内のディレクトリやファイルの情報を表示 する

#### ♣ 2.14.1 書式

\$ ls [option] [FILE]...

- 引数がない場合、現在のディレクトリの情報を表示する
- 引数のファイル(群)やディレクトリ(群)の個数は可変長
- 引数のファイルやディレクトリは混在してよい

#### ♣ 2.14.2 実行例

実行例

\$ls

#### 実行結果

\$ ls
htdocs python.py test.txt

このディレクトリには htdocs python.py test.txt がある。

#### ♣ 2.14.3 知っていると便利なオプション: -l (エル,lima の l)

数字の1ではなく英語小文字のエル、lima の l。ファイル・ディレクトリの権限が 確認できる。権限の読み方は「2.3 chmod」(p.7)節を参照

#### 実行例

\$ ls -l

#### 実行結果

```
$ ls -l
drwxr-xr-x 2 user group 4096 Sep 08:14:44 htdocs
-rw-r--r- 1 user group 10239 Dec 08 15:36 python.py
-rw-r--r-- 1 user group 10239 Sep 08 15:38 test.txt
```

- d,r,w,x,-という文字列の意味は、それぞれ以下のとおり
  - o 左端の d はディレクトリを意味する。-はファイルである
  - rは読み取り権限、Wは書き込み権限である。Xはファイルとディレクト リで意味が異なる。ファイルの場合は実行権限つまり「プログラムとして 実行できる」という意味。ディレクトリの場合、そのディレクトリの中を 見たり/中へ移動できるという意味\*12
- 1 行目の htdocs は(左端が d なので)ディレクトリ
  - ユーザは rwx、グループ (グループ名:group に属しているユーザ)の権限 は r-x、他者\*<sup>13</sup>の権限も r-x である
  - rとxは共通なので、全ユーザがディレクトリの中を見ることが出来て、
     かつディレクトリ内に移動も可能
  - w があるのはユーザだけなので、ユーザ本人のみがディレクトリに書き込める(htdocs 内に新たにファイルやディレクトリを作成できる)

<sup>\*12</sup> 原語の searchable(検索~) も不明瞭。正確な説明は難しい(「2.3 chmod」節も参照)

<sup>\*&</sup>lt;sup>13</sup> 他者 (others) とは、ユーザつまりファイルのオーナー(所有者)でもなく、ファイルのグループに も属していないユーザ

- •2行目と3行目はファイル
  - o python.py と test.txt は左端が-となっているのでファイル
  - o ユーザの権限は rw-なので、ユーザ(user)は読み書き可能
  - group に属するユーザは **r--**なので読み取りのみ可能
  - 他者も同様に r--なので読み取りのみ可能

#### ♣ 2.14.4 知っていると便利なオプション: -a

隠しファイル・隠しディレクトリを含めた全てのファイルを表示する。

実行例

\$ ls -a

#### 実行結果

```
$ ls -a
.ssh .bash_history test.txt htdocs python.py
```

隠しディレクトリである.ssh と隠しファイルの.bash history も表示されている。

# 2.15 Isblk

利用可能なブロックデバイスをツリー状に一覧表示する\*14。

#### ♣ 2.15.1 書式

\$ lsblk [options] [device...]

- 引数がない場合、全ブロックデバイスの情報を表示する
- 引数で特定のデバイスを指定することも出来る

#### ♣ 2.15.2 実行例

#### 実行例

\$ lshlk

\$ lsblk

<sup>\*&</sup>lt;sup>14</sup> ブロックデバイスとは、512 バイトなどのまとまったデータ量 (ブロック) を単位として読み書きす る HDD や SSD などの記憶装置のこと。

#### 実行結果

| NAME      | MAJ:MIN | RM | SIZE | RO TY | PE MOUNTPOINTS |
|-----------|---------|----|------|-------|----------------|
| xvda      | 202:0   | 0  | 8G   | 0 di  | sk             |
| —xvda1    | 202:1   | 0  | 7.9G | 0 pa  | rt /           |
| ├──xvda14 | 202:14  | 0  | ЗM   | 0 pa  | rt             |
| └──xvda15 | 202:15  | Θ  | 124M | 0 pa  | rt /boot/efi   |

実用上は、左端のデバイス名と右端のマウントポイントだけ見ていれば十分だろう。詳細は表 2.5 を参照

▼表 2.5: Isblk の表示

| 1 行目        | 説明                                           |
|-------------|----------------------------------------------|
| NAME        | デバイス名(OS が自動的に割り当てている)                       |
| MAJ:MIN     | MAJ はメジャーデバイス番号。どのデバイスドライバを使うべきかを示す情報        |
|             | MIN はマイナーデバイス番号で、同一ドライバを使用するデバイスを区別する番号      |
|             | (例:ここに表示されている xvda はすべて同じデバイスドライバを使用している)    |
| RM          | リムーバルディスクか否か(OS 動作中に取り外し可能であれば 1)            |
| SIZE        | デバイスの容量                                      |
| RO          | 読み取り専用かどうかを示している。読み取り専用であれば1である。             |
| TYPE        | デバイスのタイプ                                     |
|             | disk = 物理ディスク、part = パーティション (ディスクを論理分割したもの) |
| MOUNTPOINTS | ファイルシステムがマウントされている場合、そのパスが表示される              |

# 2.16 Iscpu

CPU の情報を表示する

### ♣ 2.16.1 書式

\$ lscpu [options]

たいていは引数なしで実行すれば十分

### ♣ 2.16.2 実行例

#### 実行例

\$ lscpu

#### 実行結果

| z |
|---|
|   |
|   |
|   |
|   |
|   |
|   |
|   |
|   |
|   |

そもそも lscpu コマンドが実行できる時点で、正常に OS が起動できているはず なので、障害対応の意味合いは薄い。実運用上は「CPU のコア数の確認」や「CPU の型番を知りたい」という場面くらいか? 表 2.6 も参照のこと。

| 項目 (一部)             | 説明                                       |
|---------------------|------------------------------------------|
| Architecture        | CPU のアーキテクチャ                             |
| CPU op              | CPU がサポートしてるモード                          |
|                     | (例:64bit,32bit アーキテクチャをサポートしている)         |
| Address sizes       | 物理アドレスと仮想アドレスのサイズ                        |
|                     | (例:物理アドレス 46bit, 仮想アドレス 48bit)           |
| Byte Order          | バイトオーダ (例:リトルエンディアンという最下位バイトが最初に来る形式)    |
| CPU(s)              | システムに搭載されてる CPU の数                       |
| On-line CPU(s) list | 現在使用可能な CPU のリスト (例:0 番目の CPU1 つのみが使用可能) |

▼表 2.6: lscpu の読み方 (一部)

## 2.17 Ismem

(オンライン状態になっている)メインメモリの利用可能な範囲を表示する。

### ♣ 2.17.1 書式

\$ lsmem [options]

35

たいていはオプション無しで実行して良い

3 6

#### 42.17.2 実行例

#### 実行例

\$ lsmem

#### 実行結果

| RANGE<br>0×00000000000000000000000000000000000                      | 000003fffffff    | SIZE<br>1G | STATE<br>online | REMOVABLE<br>yes | BLOCK<br>0-7 |  |
|---------------------------------------------------------------------|------------------|------------|-----------------|------------------|--------------|--|
| Memory block size:<br>Total online memory:<br>Total offline memory: | 128M<br>1G<br>0B |            |                 |                  |              |  |

実用上はサイズの確認くらいだろう。表 2.7 も参照のこと。

▼表 2.7: Ismem の読み方

| 項目                   | 説明                                     |
|----------------------|----------------------------------------|
| RANGE                | メモリのアドレス範囲 (この例では 1GB を示している)          |
| Memory block size    | 1 ブロック当たりのサイズ (1GB/8=128MB)            |
| Total online memory  | 使用可能な (オンラインの) メモリサイズ (例:1GB)          |
| Total offline memory | 使用不可能な(現在オフライン <sup>*15</sup> の)メモリサイズ |

# 2.18 man

Unix マニュアルを見るコマンド。ただし、初心者向きではない。Unix マニュアル の記述は網羅的だが、いちから読むというより、必要なときにピンポイントでコマン ドの使い方の確認に使うことが多いと思う。

#### ♣ 2.18.1 書式

\$ man コマンド名

#### ♣ 2.18.2 実行例: ls コマンドのマニュアルを見る

<sup>\*15</sup> オフラインとは? メモリをブロック単位でオンライン/オフラインを設定できるのだが、超巨大な 仮想基盤でもないかぎり使う機会のない機能に思える。詳細は https://www.kernel.org/pub/ linux/utils/util-linux/の chmem のマニュアルとソースコードを参照したほうがよい
```
$ man ls
```

完全な書式、すべてのオプションの説明等が表示される(ので刮目して読め:-)

蛇足:man があるのだから、このような本は…

本来、このような技術同人誌は不要なのですね...;-)

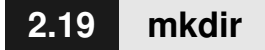

ディレクトリを作成する

#### ♣ 2.19.1 書式

\$ mkdir [option]... DIRECTORY...

- 引数に、作成するディレクトリを少なくとも1つは指定する必要がある
- 引数は可変長。作成したいディレクトリは、引数として複数つなげて書けば良い。Unix なので、いつものようにスペース区切りである

# ♣ 2.19.2 実行例

#### 前提

現状の確認は ls コマンドで行える。

\$ ls
www.py htdocs/

いま作業しているディレクトリには、www.py というファイルと htdocs という ディレクトリがある。

#### 実行例1

\$ mkdir test

新たに test ディレクトリを作成し、結果を ls コマンドで確認する。

#### 実行結果1

3

```
$ mkdir test
$ ls
www.py htdocs/ test/
```

test という名前のディレクトリが追加されていることが分かる

#### 実行例 2

\$ mkdir test/dir

さらに、test ディレクトリの下に dir ディレクトリを作成する

#### 実行結果2

```
$ mkdir test/dir
$ ls test
dir/
```

test 内のファイル・ディレクトリを確認すると、dir という名前のディレクトリが 追加されていることが分かる

# 2.20 nano

Windows のメモ帳のようなシンプルな操作方法のエディタ。

ファイル名を指定することで、指定したファイルを編集することができる。ファイ ル指定をせずに起動した場合や、存在しないファイルを指定して起動した時は、起動 後に、あらためて新規ファイルの作成・編集ができる。

#### Unix のエディタ

Unix に昔からあるテキストエディタとしては vi や emacs が有名だ。vi や vim<sup>\*16</sup>には複数のモードがあるが、nano にはモード変更などない。nano は、 モード変更を使用せず、画面下部に書かれているショートカットを用いること でコピーやペースト等を行う(この点 nano の使い勝手は emacs に近い)。

# ♣ 2.20.1 書式

<sup>\*&</sup>lt;sup>16</sup> vi クローン。オリジナルの vi を遥かに超えてより強化された vi 似のエディタ。今どきは vim が vi という名でインストールされていることが多いが、たまに **4.4BSD** 由来の nvi もあるので注意

#### RGヘルプ 10 書き込み 115 検索 114 切り取り 117 コマンドを実 112 位置 11—10 Undo 14—14 マークを設置 212 終了 121 読み込み 201 置換 201 貼り付け 201 均等割付 217 行を指定 14—15 Redo 14—16 コピー

▲ 図 2.2: nano 画面下のヘルプメッセージ(ショートカットのチートシート)

| キー        | 意味                |
|-----------|-------------------|
| Ctrl x    | 終了する              |
| Ctrl s    | 上書き保存             |
| Ctrl 6    | 選択範囲の開始           |
| Alt 6     | 選択範囲の終了           |
| Ctrl u    | ペースト              |
| Ctrl k    | いまカーソルのある行をまるごと削除 |
| BackSpace | 一文字消去 (右から左へ)     |
| DELETE    | 一文字消去 (左から右へ)     |

▼表 2.8: nano コマンドのショートカットキー(抜粋)

\$ nano [options] ファイル名

# ♣ 2.20.2 実行例

実行例

\$ nano ファイル名

#### 実行結果

- ファイル名を指定して起動する
- そのファイルが存在しない場合は、ファイルを新規作成する
- その後エディタ画面になり、文字を入力できるようになる

# \$2.20.3 ショートカットについて

上述のとおり、nano エディタを起動した際には、図にあるショートカットの説明 が確認できる(図 2.2「nano 画面下のヘルプメッセージ(ショートカットのチート シート)」を参照)。なお、ショートカットにある^という文字は、Windows であれば ctrl、MacOSX であれば command と読み替えてほしい。

### 終了する (ctrl +x もしくは command +x)

nano エディタ画面から抜けるときに使用する。これを使用した際には、保存する かどうか聞かれるので、保存するときは y を、保存しないときは n を押す。 y を押し た場合、保存したいファイル名を聞かれるので、そのままの名前でよい場合は Enter を押す。ファイルを保存後、ターミナルに戻る。もし、違う名前で保存したい場合 は、ファイル名を変更して Enter を押すことで保存される。n を押した場合、保存せ ずにターミナルの画面に戻る(編集内容は廃棄される)。

#### 上書き保存する (ctrl +s もしくは command +s)

変更内容を上書き保存する場合に入力する。この場合、エディタは続行される。

#### 選択範囲の開始 (ctrl +6 もしくは command +6)

後述するカット及びコピーを範囲選択する際の始点をカーソル位置で決定する。

#### 選択範囲の終了 (alt +6 もしくは option +6)

選択の終点を指定する。上述の「選択範囲の開始」とペアの操作である。

### 選択範囲の削除 (ctrl +k もしくは command +k)

(上述の操作で)選択した範囲を削除する。

#### 選択範囲のペースト (ctrl +u もしくは command +u)

(上述の操作で)選択した範囲をペーストする。

# ♣ 2.20.4 マウス操作

最近のアプリはウインドウシステムとの連携も意識しているので、CUI のエディ タでも GUI 操作による入出力を相当うけつける。

nanoでは文字列をドラックして選択して右クリックをした後、コピーを選択する ことで、文字列のコピーができる。同様に貼り付ける場合は、ペーストしたい位置に カーソルを移動後、右クリックしてペーストを選択することで、文字列のペーストが できる。

# 2.21 ping

ターゲットホストの生死を確認するコマンド。ホスト間のネットワーク接続の安定 性を検証する用途で利用する。

1秒に1つのデータグラムを送信し、受信した応答内容を出力する。出力は無限に 続くので、キーボードから中断させる (Ctrl-C を入力する) ことが必要。終了時には、 往復情報とパケット損失統計を計算し、サマリを出力する。

# ♣ 2.21.1 書式

\$ ping [options] ターゲット

「ターゲット」はドメイン名か IP アドレス

# ♣ 2.21.2 実行例

実行例

4

\$ ping IPアドレス

#### ▼表 2.9: ping コマンドの出力の読み方

| キーワード    | 説明                 |
|----------|--------------------|
| icmp_seq | ping を送信した回数       |
| ttl      | ルータを最大で何個まで通過できるか? |
| time     | 送受信の往復にようした時間      |

#### 実行結果 (成功パターン:10.252.0.11 から応答があったとき)

最終行の「0% packet loss」(パケット損失が 0%)から回線品質が良好であること が伺える

#### 実行結果 (失敗パターン:10.252.0.127 から応答がなかったとき)

\$ ping 10.252.0.127 PING 10.252.0.127 (10.252.0.127) 56(84) bytes of data. From 10.252.0.11 icmp\_seq=1 Destination Host Unreachable ~中略~ From 10.252.0.11 icmp\_seq=6 Destination Host Unreachable ~ ← Ctrl-Cを打ち込んだ行 --- 10.252.0.127 ping statistics ---7 packets transmitted, 0 received, +6 errors, 100% packet loss, time 6152ms pipe 4

最終行に「100% packet loss」とあることから、パケット損失が 100%、つまりター ゲット (10.252.0.127) からの応答がないことが分かる。ただし、これだけでは、ター

2.22 ps

4 2

ゲットが稼働していないのか、ネットワーク品質が悪いのか? は不明。さらに調査 する必要がある。

#### ping の由来

ping という単語は潜水艦のソナーに由来する。(アクティブ)ソナーとは「潜 水艦から音波を出し、障害物から反射してくる音波を分析する」ことで水中の 様子をさぐる仕組みのこと。水中でのレーダーと考えれば良い。ping コマンド は、それのサイバースペース版

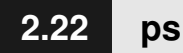

プロセスの情報を表示するコマンド。

# ♣ 2.22.1 書式

\$ ps [options]

- 引数なしで実行しても、あまり有益な情報は得られない
- 典型的な使い方は ps auxww である<sup>\*17\*18</sup>。この形で覚えることを推奨

# ♣ 2.22.2 実行例

実行例

\$ ps

#### 実行結果

| PID TTY       | TIME     | CMD  |
|---------------|----------|------|
| 1177754 pts/2 | 00:00:00 | bash |
| 1177761 pts/2 | 00:00:00 | ps   |

<sup>\*&</sup>lt;sup>17</sup> 書式は歴史的に 2 系統ある。Linux 搭載の ps コマンドは両系統の上位互換に見える。本書では伝統の Unix 由来のオプションのみを紹介する

<sup>\*&</sup>lt;sup>18</sup> 古代 Unix との互換性を保つため、ps コマンドは、オプションに-をつけてもつけなくても受け付け る数少ないコマンドである。例:ps auxww と ps -auxww どちらでもよい

自分が実行しているプロセス群が表示されている。3 行目の ps は、いま実行中の ps コマンド自身。各項目の詳細は表 2.10 を参照。

ちなみに「TTY 列が同じ値(pts/1)のみ」であることを覚えておきつつ、次の a オプション以降を読んでほしい

| 1行目の各項目 | 説明                              |
|---------|---------------------------------|
| PID     | プログラムごとに割り当てられている番号(プロセス ID の略) |
| TTY     | プロセスが関連づけられているターミナル             |
| STAT    | プロセスの状態(a オプション指定時)             |
| TIME    | プロセスが使用した CPU 時間                |
| CMD     | 実行されているコマンド                     |

▼表 2.10: ps コマンドの基本出力

# ♣ 2.22.3 知っていると便利なオプション: a

他のターミナルを含めたプロセスを表示する

#### 実行例

\$ ps a

#### 実行結果

| PID TT     | FY ST   | AT TIME   | COMMAND                             |
|------------|---------|-----------|-------------------------------------|
| 656 tt     | ty7 Ss  | l+ 777:24 | /usr/lib/xorg/Xorg :0 -seat seat0 - |
| 657 tt     | ty1 Ss  | + 0:00    | /sbin/agetty -o -p \unoclear        |
| 1174896 pt | ts/0 Ss | + 0:00    | -bash                               |
| 1177754 pt | ts/1 Ss | 0:00      | -bash                               |
| 1177757 pt | ts/1 R+ | 0:00      | ps a                                |

TTY 列を見ると値が複数あることが分かる。TTY 列は各ユーザに割り当てられ たターミナルである。前述の出力例で分かるとおり、pts/1 の行が自分がいる**"ター ミナル"**を意味している。その他の tty1、tty7、pts/0 は別のターミナルである。こ の例では pts/0 行が-bash なので、自分以外のユーザも同じサーバ上にログインし て(=シェルを起動していて)作業中であることが分かる。

STAT 列はプロセスの状態で、表 2.11 を組み合わせた値が表示される。

# 🐥 2.22.4 知っていると便利なオプション: u

プロセスの所有者や CPU・メモリの使用率をわかりやすく表示する。

#### 実行例

43

| STAT 列の項目 | 前明                                         |
|-----------|--------------------------------------------|
| R         | 実行中 (CPU を今使っている)                          |
| S         | 待機中 (例:-bash はユーザからの入力を待っている)              |
| s         | セッションリーダー (s が付くプロセスが、s が付かないプロセスを呼び出している) |
| l*19      | マルチスレッドプロセスであること(複雑なプロセスにつくことが多い)          |
| +         | (ターミナルに紐づいていて)ユーザが操作できる状態のプロセス             |

▼表 2.11: ps コマンドの STAT 列の読み方

\$ ps u

#### 実行結果

| USER PID %CPU %MEM VSZ RSS TTY STAT START TI<br>h205 1174896 0.0 0.0 9456 7328 pts/0 Ss+ 13:53 0: | E COMMAND<br>0 -bash |
|---------------------------------------------------------------------------------------------------|----------------------|
| h205 1177754 0.0 0.0 6408 5020 pts/1 Ss 13:58 0:                                                  | 0 -bash              |
| h205 1178343 100 0.0 9388 4864 pts/1 R+ 14:00 0:                                                  | 0 ps u               |

列の詳細は表 2.12 を参照。特に注目する列は、(1)CPU 使用率を意味する %CPU 列と、(2) メモリ使用量を意味する RSS 列だろう。システムが重い時は、このどちら かの列の値が異常に大きいプロセスが犯人である可能性が高い。

▼表 2.12: ps u で追加表示される列

| 列    | 説明                   |
|------|----------------------|
| USER | (右端のコマンドを実行している)ユーザ名 |
| %CPU | プロセスの CPU の使用率       |
| %MEM | プロセスの物理メモリの使用率       |
| VSZ  | 仮想メモリを確保しているサイズ      |
| RSS  | 物理メモリを確保しているサイズ      |

# ♣ 2.22.5 知っていると便利なオプション: x

ターミナルに紐づかないプロセス(サーバとしてターミナルを切り離した状態で動 作するプロセスなど)も表示する。

#### 実行例

<sup>\*&</sup>lt;sup>19</sup> (IT 古典部むけ?) マルチスレッドなのに、1 (エル) なことに疑問を持つあなたはエンジニア向き である。これはスレッドに相当するカーネルの lightweight process という用語に由来する。

```
$ ps x
```

#### 実行結果

| PID TTY<br>800 ?<br>801 ?<br>816 ?<br>~省略~ | STAT<br>Ss<br>S<br>S <sl< th=""><th>TIME COMMAND<br/>0:01 /lib/systemd/systemduser<br/>0:00 (sd-pam)<br/>0:00 /usr/bin/pulseaudiodaemonize=no</th></sl<> | TIME COMMAND<br>0:01 /lib/systemd/systemduser<br>0:00 (sd-pam)<br>0:00 /usr/bin/pulseaudiodaemonize=no |
|--------------------------------------------|----------------------------------------------------------------------------------------------------|----------------------------------------------------------------------------------------------------|
| 1174895 ?                                  | S                                                                                                    | 0:00 sshd: h205@pts/0                                                                                  |
| 1174896 pts/0                              | Ss+                                                                                                    | 0:00 -bash                                                                                             |
| 1177753 ?                                  | S                                                                                                    | 0:00 sshd: h205@pts/1                                                                                  |
| 1177754 pts/1                              | Ss                                                                                                    | 0:00 -bash                                                                                             |
| 1178609 pts/1                              | R+                                                                                                    | 0:00 ps x                                                                                              |

TTY が? のものは、ターミナル (TTY) が紐付いていないサーバプロセスである。

# ♣ 2.22.6 知っていると便利なオプション: aux,auxww

これまで説明したオプションの a,u,x を組み合わせたもの。しかし、aux だと長い コマンドの場合に出力が省略されるため、コマンドライン引数をすべて確認したい場 合は auxww とする

#### 実行例 (ps aux と auxww の比較)

\$ ps aux
\$ ps auxww

45

#### 実行結果 (ps aux と auxww の比較)

\$ ps aux USER PID %CPU %MEM VSZ RSS TTY STAT START TIME COMMAND root 1 0.0 0.0 169460 13824 ? Ss 14:56 0:03 /sbin/init root 2 0.0 0.0 0 0 ? S 14:56 0:00 [kthreadd] ~ 省略~ root 27816 0.0 0.0 1238196 15296 ? Sl 15:16 0:00 /usr/bin/hogehogehogeho ge-v2 -namespace dummy -id c5ca6239 ~省略~

(上の例では省略されているが)基本的に全てのプロセスが表示されている。

| \$ ps  | auxww   | חדם    | 0.000  |       | 107      | DCC     | TTV  |       | CTAT  | CTADT    | ттмг   | COMMAND                   |
|--------|---------|--------|--------|-------|----------|---------|------|-------|-------|----------|--------|---------------------------|
| USER   |         | PID    | %CPU   | 3MEM  | V5Z      | 855     | 111  |       | STAT  | START    | I THE  | COMMAND                   |
| root   |         | 1      | 0.0    | 0.0   | 169460   | 13824   | ?    |       | Ss    | 14:56    | 0:03   | /sbin/init                |
| root   |         | 2      | 0.0    | 0.0   | Θ        | 0       | ?    |       | S     | 14:56    | 0:00   | [kthreadd]                |
| ~      | ~省略~    |        |        |       |          |         |      |       |       |          |        |                           |
| root   |         | 27816  | 0.0    | 0.0   | 1238196  | 5 15296 | 5?   |       | Sl    | 15:16    | 0:00   | /usr/bin/hogehogehos      |
| ge-v2  | -name   | space  | dummy  | / -id | c5cadb6  | 52398ft | bad3 | 823e8 | le4ea | f6003e0d | 68f185 | 53fed4b4cf9ff1bfe6f39d02> |
| >70cac | :8 -add | ress , | /hoge/ | hoge, | /hoge/ho | oge     |      |       |       |          |        |                           |
| ~      | ~省略~    |        |        |       |          |         |      |       |       |          |        |                           |

PID 27816 の COMMAND 列を見比べると、ps aux の場合と異なり、ps auxww の場合はコマンドの末尾まで出力されていることがわかる。

# 2.23 pstree

プロセスの親子関係をツリー状にアスキーアートで表示する\*<sup>20</sup>

# ♣ 2.23.1 書式

\$ pstree [options]

# 🗍 2.23.2 実行例

### 実行例

\$ pstree

#### 実行結果

| <pre>systemd</pre>                 |
|------------------------------------|
| sudo bash bash                     |
| inotifywait                        |
| systemd-(sd-pam)                   |
| systemd-journal                    |
|                                    |
|                                    |
| systemd-resolve                    |
| systemd-timesyn——{systemd-timesyn} |
| systemd-udevd                      |
|                                    |

 (1)の行をみると、bash(pstreeを入力したターミナルに紐づいたシェル)が pstreeを呼び出していることがわかる

# 2.24 pwd

自分が現在作業しているディレクトリを絶対パスで表示する。pwd は「Print Working Directory」もしくは「Present Working Directory」の略。

# ♣ 2.24.1 書式

<sup>\*&</sup>lt;sup>20</sup> Unix の場合、プロセスにも親子関係があり、プロセスもツリー状になっている(注:学部の OS の 授業では、ここまで説明しない)。そのため、親プロセス、子プロセスという言い回しもある

\$ pwd [options]

# ♣ 2.24.2 実行例

実行例

\$ pwd

実行結果

\$ pwd
/home/admin

現在自分(ユーザ admin)がいるディレクトリが表示されている様子。

# 2.25 python3

# ♣ 2.25.1 書式

\$ python3 \$ python3 ファイル名

- python3と単体で入力した場合は対話モードとなり、コードを入力すると実行 される。quit()と入力すれば、対話モードは終了する
- 引数があれば、その引数のファイルを1行ずつ実行していく(スクリプト言語、下記ノートを参照)

# ♣ 2.25.2 実行例

以下のように print 一行だけの hello.py ファイルがあるとする

```
$ cat hello.py
print("Hello World")
```

ちなみに、ファイルの中身を確認するときは cat コマンドを使うと表示できる、 「2.2 cat」(p.6) 節も参照。

#### 実行例 1

4

\$ python3 hello.py

#### 実行結果 1

```
$ python3 hello.py
Hello World
```

hello.py が実行され、結果が出力されている。

### 実行例 2

\$ python3 ~省略~ >>>

対話モードに入ったため、>>>と表示される。

#### 実行結果 2

```
>>> print("Hello World")
Hello World
>>>quit()
$
```

- print("Hello World") を入力したあと ENTER を押すと、入力した行が 実行され、結果が出力された様子
- quit()を入力し ENTER を押すと、対話モードが終了する。シェルに戻って きたので\$が表示されている。これで Unix コマンドが打てる状態に戻った

#### コンパイラ言語とスクリプト言語

プログラミング言語は大きく分けて二種類ある。コンパイラ言語とスクリプ ト言語だ。

コンパイラ言語の代表例は C 言語である。(a) まずソースコードを書き (b) それをコンパイラで実行形式 (a.out) に変換する。OS に実行してもらうのは a.out ファイルである。

一方、python はスクリプト言語である。www.py のようなプログラムは実行 ファイルではなくソースコードにあたる。python の場合、実行ファイルは作 成しない。python プログラムがソースコード (www.py) を一行ずつ読みながら 逐次実行する。こういったプログラムをインタープリタと呼ぶ。「python のプ ログラムを動かす」という表現は上のような意味である。よって、プログラム (www.py) 自体に実行権限がなくても www.py を実行できる(注意:www.py に 実行権限は不要だが、python が www.py を読める権限は必要である)。

- 40 -

# 2.26 scp

SSH プロトコル<sup>\*21</sup>を利用して、自分のコンピュータのファイルを他のコンピュー タに転送するコマンド。scp は「Secure Copy」の略。

# ♣ 2.26.1 書式

\$ scp [options] SOURCE... TARGET

- 基本的に cp コマンドの SSH 版。「scp コピー元ファイル コピー先ファイル」のように使う。コピー元/コピー先ファイルはネットワークの向こう側でも良いところが cp コマンドと異なる。「2.4 cp」(p.9)節も参照
- cp コマンドと同じく、TARGET 部分はディレクトリでも良い
- cp コマンドと同じく、TARGET がディレクトリの場合、「SOURCE…」の部 分は複数のファイルでも良い

### ♣ 2.26.2 実行例

#### 実行例

sample.txt ファイルを、example という名のサーバ上の/home/test ディレクトリ ヘコピーしたい

\$ scp sample.txt testuser@example:/home/test/

- •「sample.txt」がコピー元のファイル名
- •「testuser@example:/home/test/」がコピー先のファイルパス
  - testuser がコピー先のユーザ名
     (example サーバにログインする際のユーザ名)
  - example がドメイン名(サーバ名)
  - 。ホスト名 (この例では example) の部分は IP アドレスでもよい

# ♣ 2.26.3 知っていると便利なオプション:-r

コピーしたい対象がディレクトリの場合に使用する。指定したディレクトリ以下す べてをコピーする(再帰的(recursive)の r)。

4

<sup>\*&</sup>lt;sup>21</sup> SSH (Secure SHell) protocol

#### -r 再帰的(recursive)オプション

-r オプションは「再帰」を意味するコマンドが多いので覚えておくと良い。 もっとも chmod のように再帰に-r ではなく-R を使うものもあるのだが... そのうち体が覚えるので、いくつかの例外以外は-r は再帰と覚えておいて間違 いない。ようするに定番オプションの付け方には規則性があるという話である。

### 実行例

sampledir ディレクトリ以下すべてを、サーバ example の/home/test ディレクト リヘコピーする

\$ scp -r sampledir testuser@example:/home/test/

#### scp SOURCE... TARGET/

TARGET がディレクトリの場合、コピー先がディレクトリであることを強調 するために右端に/を付けることが多い。つまり右端の/は付けても付けなくて も良いが、(a) ドキュメントを読む人にコマンドの意図を伝えようとする心がけ は大事 (b) (たまに、うっかりエラーを回避できることもある <- 生きる知恵)

# 2.27 ss

コマンド名は socket statistics の頭文字。ネットワーク通信で利用しているソケットの情報を出力する。

# ♣ 2.27.1 書式

\$ ss [options]

- オプションなしでは情報過多
- 定番の ss -l4n の形で覚えることを推奨

# ♣ 2.27.2 実行例

実行例

\$ss

#### 実行結果

| Netid<br>udp | State<br>UNCONN | Recv-Q<br>0 | Send-Q Local<br>0 | Address:Port<br>0.0.0.0:123 | <pre>Peer Address:PortProcess 0.0.0.0:*</pre> |
|--------------|-----------------|-------------|-------------------|-----------------------------|-----------------------------------------------|
|              | ~ 省略            | $\sim$      |                   |                             |                                               |
| tcp          | LISTEN          | 0           | 128               | 0.0.0.0:22                  | 0.0.0:*                                       |
| tcp          | LISTEN          | 0           | 511               | 0.0.0.0:80                  | 0.0.0:*                                       |

実用上は、開いているポート番号(:**数字**部分)の確認に使うことが多い。「IP ア ドレス:数字」形式の部分が重要である<sup>\*22</sup>。その他の詳細は省略する<sup>\*23</sup>。

# ♣ 2.27.3 知っていると便利なオプション: -l

数字ではなく英語小文字のエル、lima の l (listen の l に由来する)。接続待ち状 態 (State が LISTEN) のソケットのみを表示する。サーバプロセスだけを表示した いときに使用する。

### 実行例

\$ ss -l

#### 実行結果

| Netid | State            | Recv-Q | Send-Q | Local Address:Port        | Peer Address:Port |
|-------|------------------|--------|--------|---------------------------|-------------------|
| u_str | LISTEN           | 0      | 128    | /root/.pm2/pub.sock 24878 | * 0               |
| u_str | LISTEN           | 0      | 128    | /root/.pm2/rpc.sock 24879 | * 0               |
| tcp   | ~ 省略 ~<br>LISTEN | 0      | 128    | *:56958                   | *:*               |

State が LISTEN の行のみが表示されている。

# ♣ 2.27.4 知っていると便利なオプション:-4

IPv4のソケット情報のみを表示する。

### 実行例

\$ ss -4

### 実行結果

5

<sup>\*22 0.0.0.0</sup> は「すべて(の IP アドレス)」という意味。「すべて」意味で\*を使うツールも多い。 サーバやルータは複数のネットワークインターフェイス(IP アドレス)を持ちうることに注意

<sup>\*&</sup>lt;sup>23</sup> きちんとマニュアルに説明がないので、正解はソースコードを参照のこと。 https://www.kernel.org/pub/linux/utils/net/iproute2/

| Netid | State  | Recv-Q | Send-Q | Local Address:Port | Peer Address:Port |
|-------|--------|--------|--------|--------------------|-------------------|
| udp   | ESTAB  | 0      | 0      | 127.0.0.1:57674    | 127.0.0.1:57674   |
| tcp   | ESTAB  | 0      | 0      | 127.0.0.1:6081     | 127.0.0.1:35634   |
| tcp   | ESTAB  | 0      | 0      | 127.0.0.1:35000    | 127.0.0.1:48549   |
|       | ~ 省略 ~ |        |        |                    |                   |

Address が IPv4 表記 (数字. 数字. 数字. 数字) の行のみが表示されている。

# ♣ 2.27.5 知っていると便利なオプション: -n

名前解決を行わない (プロトコル名やドメイン名が表示されない)

# 🐥 2.27.6 知っていると便利なオプション: -l4n

これまで説明したオプション l,4,n すべてを適用する。おすすめのオプション

#### 実行例

\$ ss -l4n

#### 実行結果

| Netid         State         Recv-Q         Send-Q         Local Addression           tcp         LISTEN         0         128         *:59707           tcp         LISTEN         0         128         *:40603           ~         省略         ~ | ess:Port Peer Address:Port<br>*:*<br>*:* |
|----------------------------------------------------------------------------------------------------|------------------------------------------|
|----------------------------------------------------------------------------------------------------|------------------------------------------|

# 2.28 ssh

他のコンピュータ・サーバに SSH(Secure Shell) プロトコルでログインする。非対 称鍵暗号\*<sup>24</sup>による「認証」と「通信路の暗号化」を行う商用インターネット時代のデ ファクトスタンダードツール。サーバ運用管理の必須ツール。

認証には、非対称鍵暗号と対称鍵暗号の両方式が利用できるが、インターネットか らアクセスできるサーバは非対称鍵暗号認証で運用するべきである。

# ♣ 2.28.1 書式

\$ ssh [options] DESTINATION
\$ ssh [options] DESTINATION [command [argument...]

<sup>\*&</sup>lt;sup>24</sup> 本文中では「非対称暗号」に統一しておいたが、「公開鍵暗号」という言いまわしの方が広く使われ ていると思う。「公開鍵」と「秘密鍵」という鍵のペアを用いる。「公開鍵」という表現は「方式」 「鍵」どちらの話か? と素人を混乱させるので、非対称鍵という言い回しをしている。

- ●「ssh サーバ」の形式でサーバへ遠隔ログインできる
  - 引数が「サーバ」形式の場合、サーバにログインするユーザ名は(今 ssh コマンドを実行しているユーザ名と)同じと想定される
  - 「ユーザ@サーバ」つまりメールアドレス形式で、サーバのユーザ名とサー バ名を同時に指定できる
- ・「ssh サーバ コマンド」の形式でコマンドを遠隔実行できるが、演習では使わないため説明は省略

# ♣ 2.28.2 実行例

#### 実行例

\$ ssh user@16.32.64.128

#### 実行結果

```
$ ssh user@16.32.64.128
~省略~
user@16.32.64.128$
```

最終行は(ログイン先サーバの)シェルのプロンプトである。この例では**\$**の左側に「ユーザ名@ip アドレス」が表示されている。

# ♣ 2.28.3 知っていると便利なオプション: -i (i, india の i)

-i オプションには、引数として「(SSH 接続に使用する非対称鍵暗号方式の) 秘密 鍵ファイル」を指定する。ちなみにオプション名は identity の i である。

#### 実行例

\$ ssh -i .ssh/id\_rsa.pem user@16.32.64.128

.ssh/id\_rsa.pem の部分が秘密鍵ファイルである

#### 実行結果

53

```
$ ssh -i .ssh/id_rsa.pem user@16.32.64.128

~省略~

user@16.32.64.128$
```

説明は同上なので省略

# 2.29 sudo

ルート権限\*<sup>25</sup>を持たない一般ユーザが、sudo コマンドを使うと、コマンド単位で ルート権限を利用できる

# ♣ 2.29.1 書式

\$ sudo [options] command [arg ...]

# ♣ 2.29.2 実行例

実行例

\$ sudo id

### 実行結果

```
$ sudo id
uid=0(root) gid=0(root) groups=0(root)
```

# ♣ 2.29.3 ルート権限の特長

#### ID が変わる

コマンドは実行時のユーザ ID (uid) と紐付いている。ルート権限を持つユーザ (root) の uid は 0 なので、sudo を利用して実行したコマンドは uid が 0 で動作する。

#### 実行例

id コマンドに、コマンド実行時の uid を表示させてみよう。 id コマンドにより自身の uid について確認できる。(「2.10 id」(p.17) 節を参照)

\$ id -u

sudo をつけて実行する場合は次のようにする。

\$ sudo id -u

### 実行結果

<sup>\*25</sup> ほぼすべての操作が可能な管理者の権限

```
$ id -u
1000
$ sudo id -u
0
```

sudo を使う時と使わないときで uid が異なることがわかる

#### ▲ 2.29.4 特権ポートでサーバを起動する

ネットワークでは、通信を識別するために、ネットワークの入出力口(ソケット) に識別番号(ポート番号)をつけている。当然サーバが待ち受けするポートもある。 広く利用される(公益性が高い)サーバが使うポート番号には 1024 未満が割り当て られており、特権ポートと呼ばれている。このポートを利用する際、つまりサーバを 起動する際には、ルート権限が必要である

sudo コマンドを利用することでルート権限を取得し、特権ポートでサーバを起動 することが出来るようになる

#### 実行例

ポート番号 80 番で Python の WWW サーバを起動する例を見てみよう。

▼ 一般ユーザが普通にサーバを起動する場合 \$ python3 -m http.server 80

▼ sudo コマンドをつけて、サーバを起動する場合 \$ sudo python3 -m http.server 80

#### 実行結果

55

HTTP デフォルトのポート番号 80 番で Python の WWW サーバを起動しようと すると、次のように PermissionError: [Errno 13] Permission denied とい うエラーメッセージが表示され、異常終了する。

```
$ python3 -m http.server 80
Traceback (most recent call last):
     ~省略~
PermissionError: [Errno 13] Permission denied
```

sudo コマンドをつければ起動できるようになる

```
$ sudo python3 -m http.server 80
Serving HTTP on 0.0.0.0 port 80 (http://0.0.0.0:80/) ...
~18℃
```

sudo なしだと、**80 番ポートを開く権限がない**ため、WWW サーバを起動できな い。sudo を使うことで、**80 番ポートを開く権限得られる**ため、WWW サーバを起 動することができる。

# ♣ 2.29.5 注意点

root 権限を持つユーザはセキュリティ上ねらわれやすいユーザであるため、直接 ルートユーザにログインするのではなく、一般ユーザでログインし、必要な場合にの み sudo コマンドを利用してルート権限を利用することを心がける。

# 2.30 telnet

他のコンピュータ・サーバにログインできる。暗号化は行わない。暗号通信をした い場合は、ssh コマンドを利用する。今日では、「デバッグ」か「LAN でネットワー ク機器の設定」に利用するくらいだが、何かと便利なコマンドである。

# ♣ 2.30.1 書式

\$ telnet [options ...] [HOST [PORT]]

- 引数なしで telnet コマンドを起動すると、対話モードに入ってしまうので注意。quit で抜けることが出来る
- •「telnet HOST」形式で起動すると、HOST へ telnet プロトコルで接続する
- 「telnet HOST PORT」形式で起動すれば、HOST のポート番号 PORT との あいだに TCP 論理回線が構築される。アプリケーションプロトコルのデバッ グで用いる

# ♣ 2.30.2 実行例

#### 実行例

アメリカ国立標準技術研究所 (NIST) の時刻サーバへ接続する

\$ telnet time.nist.gov 13

#### 実行結果

```
$ telnet time.nist.gov 13
60642 24-11-04 15:18:00 00 0 0 762.9 UTC(NIST) *
```

NIST から時刻の返信が来ている。読み方は次のとおり

- 60642 が 1970/1/1 から現在 (記録日 2024/11/4) までの日数
- 15:18:00 はアメリカの現在時刻
- 00 はエラーが発生してないことを確認する。(00 以外ならエラー)

- 0 0 762.9 は時間の補正に関する値である。
- UTC(NIST)は、NISTの協定世界時であるUTC(いわゆるグリニッジ標準時)で時刻表示していることを示している

# 2.31 top

top コマンドは、OS のステータスのサマリを表示する。

- 表示は数秒おきに自動的に更新される
- 8 行目以下は ps コマンドに似たプロセス一覧表
  - 。いま活発に動いているプロセスが上の方に表示される
  - 同じコマンドが表示され続けているなら、そのコマンドはシステムを重くしている犯人候補だ

### ♣ 2.31.1 書式

\$ top

5

| to<br>Ta<br>%C<br>Mil | p - 03<br>sks:<br>pu(s)<br>B Mem | 1:29:5<br>86 to<br>: 0.0 | 9 up<br>tal,<br>) us,<br>970.0 | 1 min<br>1 r<br>0.3<br>tota | , 1<br>unnir<br>sy,<br>l, | user,<br>1g, 85<br>0.0 ni<br>748.8 | load<br>sleep<br>, 89.0<br>free, | averag<br>ing,<br>id,<br>22 | e:<br>0<br>0.6<br>9.1 | 0.09,<br>stoppe<br>wa,<br>used, | 0.04, 0<br>d, 0<br>0.0 hi,<br>123 | .01<br>zombie<br>0.0 si<br>.9 buff/0 | , 10.1 st<br>cache              |
|-----------------------|----------------------------------|--------------------------|--------------------------------|-----------------------------|---------------------------|------------------------------------|----------------------------------|-----------------------------|-----------------------|---------------------------------|-----------------------------------|--------------------------------------|---------------------------------|
| Mil                   | B Swaj                           | p:                       | 0.0                            | tota                        | ι,                        | 0.0                                | free,                            |                             | 0.0                   | used.                           | 740                               | .9 avail                             | Mem                             |
| , d                   | PID<br>36                        | USER<br>root             | I                              | PR N<br>0-2                 | I<br>O                    | VIRT<br>0                          | RES<br>0                         | SHR<br>G                    | S<br>I                | %CPU<br>0.3                     | %MEM<br>0.0                       | TIME+<br>0:00.01                     | COMMAND<br>kworker/0:1H-kblock> |
| , u                   | 1<br>2                           | root<br>root<br>以下略      |                                | 20<br>20                    | 0 10<br>0                 | 02128<br>0                         | 12068<br>0                       | 9184<br>6                   | S<br>S                | 0.0<br>0.0                      | 1.2<br>0.0                        | 0:00.79<br>0:00.00                   | systemd<br>kthreadd             |

特に注意するべき項目は次の2ヶ所だろう。

- load average: 0.09, 0.04, 0.01
  - 。 どれくらいシステム(OS)が忙しいのか? の目安\*<sup>26</sup>
- MiB Mem : 970.0 total, 748.8 free
  - メモリ使用量。この例では、トータルが 970MB、未使用が 748MB(つまり 220MB ほど使用中)なので、まだまだ余力があることが分かる

表示の詳細は Unix マニュアルを参照のこと。

<sup>\*&</sup>lt;sup>26</sup> おおむね CPU コア数以下なら気にしなくてよいだろう。load average とは、プロセスの待ち行列 の長さなので、直感的な忙しさとは微妙に異なるが、システム負荷の目安とされている。

# 2.32 tracepath

宛先にパケットを送信し、宛先までに通過する各ルータの IP アドレスを表示する。 宛先のホストまでのネットワーク経路を可視化するために利用する。

# ♣ 2.32.1 書式

\$ tracepath [options] DESTINATION

DESTINATION はホスト名か IP アドレス

# ♣ 2.32.2 実行例

### 実行例

\$ tracepath IPアドレス

# 実行結果 (192.159.190.35 nintendo.com)

出力の読み方:日本のサーバ~NCOM\*27~アメリカの Comcast\*28のルータ群を

<sup>\*&</sup>lt;sup>27</sup> NTT コミュニケーション。旧 Verio を買収して世界規模の長距離回線を擁する Tier-1 のキャリ ア。業界人は NTT COM ではなく NCOM (えぬこむ) と呼ぶ。電車の中で「NCOM が〜」と か電話してる同業者がいるとドキドキするよね? (w)

<sup>\*&</sup>lt;sup>28</sup> アメリカのケーブルテレビ大手

経由していることが分かる。14 番目のルータのドメイン名にはポートランドとある。 サンノゼもポートランドもデータセンター銀座である。NCOM の海底ケーブルで太 平洋を超え(10 番目~11 番目)、サンノゼで陸揚げし、アメリカ西海岸を北上して、 ポートランドで comcast のアメリカ内陸ネットワークに入ったことが読み取れる。

# ♣ 2.32.3 知っていると便利なオプション: -n

DNS の検索をせずに処理を実行する。

#### 実行例

\$ tracepath -n IPアドレス

#### 実行結果 (192.159.190.35 nintendo.com)

| \$ tı | racepath -n 192.159.190.35            |      |      |           |       |    |
|-------|---------------------------------------|------|------|-----------|-------|----|
| 1?:   | [LOCALHOST]                           | pmtu | 1280 |           |       |    |
| 1:    | 172.29.208.1                          | •    |      | 1.404ms   |       |    |
| 1:    | 172.29.208.1                          |      |      | 1.343ms   |       |    |
| 2:    | 192.168.1.1                           |      |      | 1.767ms   |       |    |
| 3:    | 10.252.0.1                            |      |      | 3.226ms   |       |    |
| 4:    | 118.23.89.234                         |      |      | 9.273ms   |       |    |
| 5:    | 118.23.89.77                          |      |      | 11.126ms  |       |    |
| 6:    | 221.184.5.205                         |      |      | 12.700ms  |       |    |
| 7:    | 122.1.245.193                         |      |      | 24.420ms  |       |    |
| 8:    | 122.1.245.206                         |      |      | 24.939ms  |       |    |
| 9:    | 120.88.53.21                          |      |      | 25.712ms  |       |    |
| 10:   | 129.250.5.109                         |      |      | 19.804ms  | asvmm | 11 |
| 11:   | 129.250.5.78                          |      |      | 125.279ms | ,     |    |
| 12:   | 129.250.5.227                         |      |      | 133.718ms | asvmm | 13 |
| 13:   | 129.250.66.106                        |      |      | 115.329ms | ,     |    |
| 14:   | 96.110.44.93                          |      |      | 128.149ms | asvmm | 15 |
| 15:   | 68.86.93.2                            |      |      | 129.075ms | asymm | 17 |
| 16:   | 96.216.153.6                          |      |      | 144.728ms | ,     |    |
| 17:   | 69.139.164.126                        |      |      | 130.598ms | asvmm | 19 |
| 18:   | 68.86.96.142                          |      |      | 150.784ms | asymm | 19 |
| 19:   | 50.231.28.130                         |      |      | 131.109ms | asymm | 18 |
| 20:   | no reply                              |      |      | 1011100   |       | 10 |
| ,     | ~~~~~~~~~~~~~~~~~~~~~~~~~~~~~~~~~~~~~ |      |      |           |       |    |
| -     |                                       |      |      |           |       |    |
|       | Too many hone; nmtu                   | 1290 |      |           |       |    |
|       | Bocumo, pmtu 1290                     | 1200 |      |           |       |    |
|       | Resulle: plitu 1200                   |      |      |           |       |    |

ドメイン名ではなく IP アドレスで表示されていることが分かる。

### -n オプションの意義

59

ネットワーク系のコマンドは、-n オプションをつけて実行することを心がけ たい(その手のコマンドには普通-n オプションがあるはず)。なぜなら、この 手のコマンドを実行するのは障害対応時であり、DNS も確認項目の一つだから だ。DNS 障害に引きづらずにネットワークの動作確認をする必要がある。

# 2.33 traceroute

宛先にパケットを送信し、宛先までに通過する各ルータの IP アドレスを記録する。 記録された IP アドレスによって、宛先のホストまでのネットワーク経路を可視化す るために利用する。

歴史的には traceroute コマンドが初出で、ほとんどの Unix/Linux で利用できる のは traceroute コマンドである。当然 Debian/GNU Linux にも存在する(デフォ ルトでは入っていないかもしれないが、その時は apt install traceroute)。ただし、な ぜか Ubuntu には traceroute ではなく tracepath コマンドが入っているらしい\*29。

**traceroute** と **tracepath** の基本的な使い方は一緒なので、詳細は **tracepath**「2.32 **tracepath**」(p.50) 節を参照

# ♣ 2.33.1 書式

\$ traceroute [options] DESTINATION

- DESTINATION はホスト名か IP アドレス
- -n オプションあり

Windows でもネットワーク障害切り分けに ping と tracert が使える

Windows のコマンドプロンプトでも **ping** と **tracert** コマンド (Windows 版 traceroute) が利用できる。ただし Microsoft が再実装したものらしく、オプ ションが Unix と異なるため注意が必要だ。それでも非常時の障害きりわけに は有効なので、Windows にもパチモノが搭載されていることを覚えておこう。

# 2.34 tree

ファイルとディレクトリをツリー状に表示する。ファイルやディレクトリの整理状 況を把握するために利用する。

### ♣ 2.34.1 書式

<sup>\*&</sup>lt;sup>29</sup> 少なくとも AWS Academy(vocareum) の環境では tracepath しか使えない

# ♣ 2.34.2 実行例

実行例 (admin ディレクトリを出力する場合)

\$ tree admin

#### 実行結果 (admin ディレクトリを出力する場合)

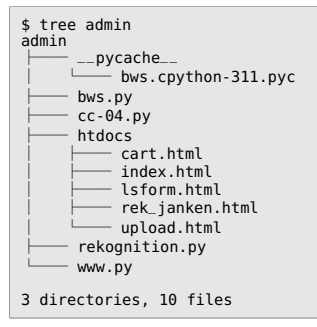

# ♣ 2.34.3 知っていると便利なオプション

# 🐥 2.34.4 -d オプション

ディレクトリのみをツリー状に出力する。

### 実行例

\$ tree -d ディレクトリ

# 実行結果 (admin ディレクトリ内のディレクトリのみを出力する場合)

```
$ tree -d admin
admin
└── __pycache__
htdocs
3 directories
```

# ♣ 2.34.5 -a オプション

隠しファイルを含むすべてのディレクトリとファイルを出力する。

実行例

Ģ

\$ tree -a ディレクトリ

#### 実行結果 (admin ファイル内のすべてのディレクトリとファイルを出力する場合)

| \$ tree -a admin         |
|--------------------------|
| bach history             |
| bash_history             |
|                          |
| .bashrc                  |
| i local                  |
| share                    |
| nano nano                |
| ├── .profile             |
| .ssh                     |
| authorized_keys          |
| sudo_as_admin_successful |
| └─── .viminfo            |
| pycache                  |
| bws.cnvthon-311.nvc      |
| bws ny                   |
|                          |
| L htdaaa                 |
|                          |
| cart.ntml                |
| index.html               |
| lsform.html              |
| ∣ ∣ rek_janken.html      |
| upload.html              |
| rekognition.py           |
| www.py                   |
|                          |
| 7 directories, 17 files  |

.ssh など.(ドット) から始まる隠しファイルや隠しディレクトリも表示されている。

# 2.35 unzip

zip アーカイブ(ファイル)から、アーカイブ内のファイルを取り出す(解凍する) コマンド。zip コマンドの反対(「2.37 zip」(p.59) 節も参照)

# ♣ 2.35.1 書式

\$ unzip [options] 解凍したいファイル名

# ♣ 2.35.2 実行例

(test1.txt と test2.txt が格納されている) example.zip を解凍することを考える。

# 実行例

\$ unzip example.zip

#### 実行結果

```
$ unzip example.zip
Archive: example.zip
extracting: text1.txt
extracting: text2.txt
```

# 2.36 vi

Linux を含む Unix ベースの OS で利用できるテキストエディタ。vi は、キーボー ドのみの編集を前提にしたコマンドラインベースのエディタであり、テキスト編集に はキーボードショートカットを使用する。

# ♣ 2.36.1 書式

\$ vi [options] [file ...]

# ♣ 2.36.2 実行例

実行例

\$ vi ファイル名

#### 実行結果

63

- ファイル名を指定して起動する
- そのファイルが実行したディレクトリに無ければ、ファイルを新たに作成する
- その後エディタ画面になる。コマンドモードである

# ♣ 2.36.3 コマンドモードと入力モード

vi には**モード**という考え方があり、モードごとに挙動が異なる。**コマンドモー** ドと入力モードの2つがある。vi 起動時のモードはコマンドモードになっている。

エディタとして期待される「文字を入力できる状態」が「入力モード」だ。コマン ドモードは、その他の制御を行うモードで、Microsoft Word でいえば画面上にある 様々なボタン/リボンに対応する。

# ♣ 2.36.4 よく使うコマンドの紹介

| コマンド | 説明                         |
|------|----------------------------|
| ZZ   | 上書き保存しつつ終了                 |
| :wq  | 上書き保存しつつ終了                 |
| :q!  | 保存せずに(変更を廃棄して)、終了          |
| :w   | 上書き保存(保存のみ)                |
| уу   | カーソルのある行をコピー (クリップボードヘコピー) |
| p,P  | ペースト                       |
| dd   | カーソルのある行を削除                |
| x    | カーソル下の一文字を削除               |

▼表 2.13: vi のコマンドモードで知っておくと便利なコマンド

#### モード変更

#### i,a

コマンドモードから入力モードへ移行する。入力位置はiキーでは現在のカーソル 位置に文字が挿入される(insert の i)。a キーではカーソル位置の右から文字が挿入 される(append の a)。

esc

入力モードからコマンドモードへ移行する。

#### ファイルの保存と終了

コマンドモードから以下のコマンドを実行することで保存及びエディタを終了する ことができる。コマンドは画面下部で入力できる。

ΖZ

shift を押しながら z を二回たたくというシンプルな方法。なぜかメジャーな方法 と認識されていないらしい。不思議。

- 変更があれば上書き保存後に終了
- 変更がないなら即終了。変更を捨てたい場合は、次の:q!

:q!

変更内容を保存せずに終了する場合には:q!だけを入力する。

:w

「上書き保存」。変更内容を保存したい場合に利用。エディタは終了しない。

:wq

「上書き保存」しつつ「終了」。変更内容を保存して終了したい場合に入力。

#### コピー&ペースト

コマンドモードで以下のコマンドを実行するとコピー及びペーストができる。

入力モードの場合には、マウスでコピー&ペーストも可能だ。マウスで文字列をド ラックして選択し、右クリック後、コピーを選択すると文字列のコピーができる。同 様に貼り付ける場合は、ペーストしたい位置にカーソルを移動後、右クリックして ペーストを選択することで、文字列のペーストができる。

#### уу

カーソル位置の行をコピーする。

#### 数值 +yy

カーソル位置以下の数値分の行を一括でコピーする。

#### p,P

コピーした行をペーストする。p であればカーソルの一つ下の行に、P であれば カーソルの一つ上の行にペーストする。

# ♣ 2.36.5 実行例 (コマンドモードでの操作)

次のような4行のファイルがあるとする。今、カーソルは1行目の右端にある

```
siritori|←カーソル位置
ringo
gorira
raion
```

説明の都合上、以下では左端に行番号をつけるが実際には無いことに注意されたい。

```
1 siritori|←カーソル位置
2 ringo
3 gorira
4 raion
```

#### 実行例 1

```
1 siritori|←カーソル位置
2 ringo
3 gorira
4 raion
```

ここで、コマンドモードに移行し、**4**yy を入力する(1 行目~4 行目がコピーされ た、いわゆるクリップボードへコピーされた状態)

### 実行例 2

実行例1の続き 1 siritori 2 ringo 3 gorira

4 raion 5 |←カーソル位置

入力モードで5行目を作成(当然カーソルも移動している)し、コマンドモードに 戻り、pを入力すると

実行結果

1 siritori 2 ringo 3 gorira 4 raion 5 6 siritori 7 ringo 8 gorira 9 raion

6 行目から 9 行目に(クリップボードから)1~4 行目の内容がコピーされた。 まとめると次のような操作をしたことになる。

- 実行例1
  - 4yy でカーソルの位置を含めて 4 行分 (1 行目~4 行目) をコピー
- 実行例 2
  - カーソルが5行目にあるところで p を実行した
  - pは「カーソルから一つ下の行へのコピー」なので、5 行目には何も書か れずに、6 行目から実行例 1 でコピーしたテキスト (1~4 行目) が書かれ る (コピー&ペーストされた)。

### vi は使えたほうが良いのか?

実運用環境では、エディタが vi しか入っていない Unix/Linux 環境もありうるので、最低限の vi 操作方法は知っておいたほうが良い。

ただ、vi の学習コストを考えると、すなおに nano をインストールして使う方 が良いと思う (客先の場合には nano を入れさせてもらう交渉をする)。nano については「2.20 nano」(p.30) 節を参照。

#### コマンドに:が付いたり付かなかったりするのは何故?

:で始めるコマンドは ex コマンドを呼び出す呪文だ。ex とは何か? という と vi の一つ前に開発されていたエディタで、実際のところ vi と ex は同じプロ グラムへの異なるインターフェイスである。 こういうインターネット古代史は BSD のマニュアルにはきちんと書いてあ るが:-)、vi(vim) のマニュアルには書いていないようである (少なくとも Debian 同梱の vi(vim) には無い)。まぁ古代史を知らなくとも困らないが、我々の道具 が何故このような形に落ち着いているのか興味ないだろうか? (「わたし、気に なります!」という IT 古典部気質の人は、エンジニア適性があると思う)

コンピュータ開発史については YAPC::Hakodate で少しだけ語っているの で、speakerdeck のスライドを参照してほしい (URL は脚注\*<sup>30</sup>を参照)。動画 も近々 Youtube に上がると思う (まだ準備中らしい)。

# 2.37 zip

ファイルを zip 形式でアーカイブするコマンド。反対は unzip コマンド(「2.35 unzip」(p.54) も参照)

# ♣ 2.37.1 書式

\$ zip [options] アーカイブファイル名 アーカイブしたいファイルの名前...

「アーカイブしたいファイルの名前...」は可変長である。

# ♣ 2.37.2 実行例

text1.txt と text2.txt を example.zip にアーカイブする。

#### 実行例

\$ zip example.zip test1.txt test2.txt

#### 実行結果

6

```
$ zip example.zip text1.txt text2.txt
   adding: text1.txt (stored 0%)
   adding: text2.txt (stored 0%)
```

<sup>\*&</sup>lt;sup>30</sup> YAPC::Hakodate 2024 "シェルと Perl の使い分け、 そういった思考の道具は、どこから来て、 どこへゆくのか? "(https://speakerdeck.com/fmlorg/sierutoperlnoshi-ifen-ke-soui tutasi-kao-nodao-ju-ha-dokokaralai-te-dokoheyukunoka-v1-dot-1-0)

# 広告

深町および IT インフラ部が製作した技術同人誌 (PDF) 群は電子版を配布してい ます。ものによっては印刷版も無料で配布しています(在庫かぎり)

- 電子版の配布場所: https://distribution.techbooks.fml.org/
- 最新情報 (github): https://github.com/techbooks-fmlorg

既刊(2024年度刊行,監修あり)

- 厳選 Unix コマンド 第2版 (本書)
  - 2025/02/28 刊行、インフラ部の最新刊!
  - 公立千歳科学技術大学 IT インフラ部 [著]、深町賢一 [監修]
- IT インフラ演習環境 hands-on-base 0.3.0 の設計と実装
  - 技術: Unix コマンド (シェル)、docker-compose
  - LPI Webinar<sup>\*31</sup>用に開発した環境です。これはインフラ部の成果物ではなく、作者は深町のみ。ただ、このシステムがインフラ部のシステムや研修の元ネタとして再利用されているので、ぜひ御一読を。
  - o 企業の新人研修やインターンシップに最適と思います、どうでしょう?

近刊予定(鋭意執筆中)

- 冴えない PaaS(へろく) の育て方 by 深町
  - 技術: HTML 1.1, CGI, Web API, Go 言語, docker-compose
  - 。 PaaS の基本原理を学習する研究室兼インフラ部の研修用教材

<sup>\*31 2024-06-08:</sup> https://lpic-2024q2.demo.fml.org/

# あとがき / おわりに

「厳選 Unix コマンド」(第2版; v2.0.0 ~届けたいコマンド~)は、いかがだったで しょうか。初版 (~公立千歳科学技術大学 IT インフラ部へようこそ~)と長さは同程 度ですが、授業内容とシンクロするようにコマンドと内容を厳選したので、収録コマ ンド総数は 3.5 倍になりました。ちなみに、本書の全面改訂の予定は無く、マイナー アップグレード (v2.0.0 -> v2.1.0 -> v2.2.0, ...)が続いていく予定です。

監修の深町です。「前書き」「第1章」「あとがき」「ノート」、そして校正と組版も やっています。第2章の校正と組版をしていたら半分くらい書き直してしまいまし た:-) 脚本を発注したのに、それを叩き台に全然ちがうものを作ってしまい、「それな ら発注するなよ!」と脚本家に怒られる監督さんみたい(苦笑)

執筆は、4 人でコマンド群を 7~8 個ずつ担当し、メンターの4年生がそれらをレ ビューした上で開発ブランチに commit しています。第2章は、それらの原稿を合体 し、大幅に改訂したものです。そのため、たまに文体にゆれがありますが、それもオ ムニバス執筆の味ということで、ひとつよろしくお願いします。

「厳選 Unix コマンド」の大規模改修は、いったん終わりですが、他の技術ネタでもいい(インフラでなくてもいい)から、この「技術同人誌を書こう! 友の会(?)」の部活動が継続するといいな~と思います。つねに、大絶賛、執筆者を募集中です!!

# ♣ 著者紹介 (第2版)

大黒浩貴、小坂健人、山平竜世、野上航汰、(五十音順) 中西和音 (メンター、第一次レビュー担当)

# ♣ 著者紹介 (第1版)

川合志門、北川武、後藤駿介、田村跳飛、中西和音、栁田颯太 (五十音順)

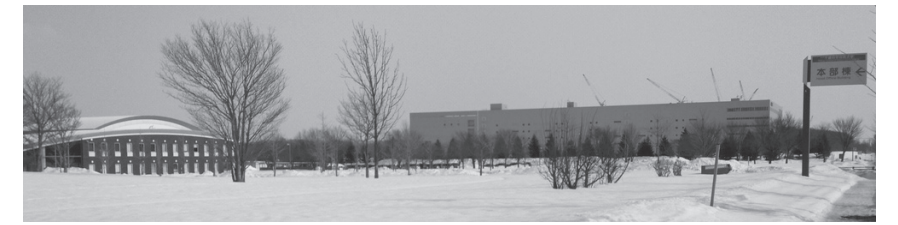

ラピダス建設中のクレーンが工場の向こうに見える千歳市美々より(左端が大学)

# 索引

# Symbols

| -n                |    |            |    |     |   |   |   |       |        |       |   |   |        |      |   |   |     |   |   |   |     |   |   |   |   |     | 4 | 4,     | 51              |
|-------------------|----|------------|----|-----|---|---|---|-------|--------|-------|---|---|--------|------|---|---|-----|---|---|---|-----|---|---|---|---|-----|---|--------|-----------------|
| -r .              |    |            |    |     |   |   |   |       |        |       |   |   |        | <br> |   |   |     |   |   |   |     |   |   |   |   |     | 4 | 1,     | 42              |
| -R                |    |            |    |     |   |   |   |       |        |       |   |   |        |      |   |   |     |   |   |   |     |   |   |   |   |     |   |        | 42              |
| :                 |    |            |    |     |   |   |   |       |        |       |   |   |        |      |   |   |     |   |   |   |     |   |   |   |   |     |   |        |                 |
|                   |    |            |    |     |   |   |   |       |        |       |   |   |        |      |   |   |     |   |   |   |     |   |   |   |   |     |   |        |                 |
| 7                 | で妨 | 4          | め  | ) / | 3 | 5 | 1 | 7     | 7      | ン     | / | ŀ |        |      |   |   |     |   |   |   |     |   |   |   |   |     |   |        | 58              |
| /etc              | で妨 | 台<br>· · · | め  |     | 3 | : | - | ٦     | ?      | 2<br> |   | ۴ |        | •    | • | • | ••• | • | • | • | • • | • | • | • | • | • • | 1 | 7,     | $\frac{58}{21}$ |
| 7<br>/etc<br>1024 | で対 | 台<br>· · · | め・ | •   | 3 |   |   | · · · | ?<br>· | ン<br> |   | ۲ | ·<br>· | •    |   | • |     |   |   | • | • • | • |   | • |   |     | 1 | <br>7, | $58\\21\\47$    |

# ■ A

| aws |             | <br> | <br> | <br> | 3  |
|-----|-------------|------|------|------|----|
| s3  |             | <br> | <br> | <br> | 4  |
| s3  | $^{\rm cp}$ | <br> | <br> | <br> | 5  |
| s3  | ls          | <br> | <br> | <br> | 5  |
| AWS |             | <br> | <br> | <br> | iv |

# ∎ B

| Berkeley |      | iii |
|----------|------|-----|
| BSD      | iii, | 59  |
| 4.4      |      | 30  |
| BSD Unix |      | iii |

# ∎ C

| cat 6, 22, 3 | 39  |
|--------------|-----|
| chmem        | 28  |
| chmod        | 42  |
| CLI          | iii |
| ср           | 41  |
| CPU          |     |
| の情報を表示       | 26  |
| curl         | 10  |

# ∎ D

| Deb | ia | n |  |  |  |  | • | • | • | • | • | • | • | 1 | ii | i, |     | 14 | 1, | 1 | 6 | , | 1 | 8 | 3, |   | 5 | 2 | , | 59 |
|-----|----|---|--|--|--|--|---|---|---|---|---|---|---|---|----|----|-----|----|----|---|---|---|---|---|----|---|---|---|---|----|
| df  |    |   |  |  |  |  |   |   |   |   |   |   |   |   |    |    |     |    |    |   |   |   |   |   |    |   |   |   |   | 12 |
| dig |    |   |  |  |  |  |   |   |   |   |   |   |   |   |    |    | • • |    |    |   |   |   |   | • |    | • |   |   |   | 16 |

# E E

| EC2   |   | iv |
|-------|---|----|
| emacs |   | 30 |
| eth0  |   | 20 |
| ex    | 8 | 58 |
| exit  |   | 23 |
|       |   |    |

### ∎ H

| host   |   |   | • |  |   |      |   |     |  |  |   |  |  |     | 15,  | 16 |
|--------|---|---|---|--|---|------|---|-----|--|--|---|--|--|-----|------|----|
| hostna | m | e |   |  | • | <br> | • | • • |  |  | • |  |  | • • | <br> | 16 |

| id |         | 46 |
|----|---------|----|
| ip |         | 19 |
|    | address | 20 |
|    | route   | 21 |

# ∎ L

| less . |      | $2^2$ |
|--------|------|-------|
| Linux  | i    | ii    |
| logout |      | 3     |
| ls     | 5, 2 | 3     |
| lsblk  |      | 25    |
| lscpu  |      | 6     |
| lsmem  |      | 27    |
|        |      |       |

# M

| $\operatorname{man}$   | <br>28 |
|------------------------|--------|
| $\operatorname{mkdir}$ | <br>29 |
| more                   | <br>23 |

# N

| nano     | 30, | 58 |
|----------|-----|----|
| nslookup |     | 16 |
| nvi      |     | 30 |

# ■ P

| ping      | 52<br>iv |
|-----------|----------|
| ps        | 34       |
| aux       | 37       |
| auxww     | 37       |
| pstree    | 38       |
| Public IP | iv       |
| pwd       | 38       |
| python3   | 39       |

# ∎ S

| S3                   |   |      | <br> |      |      |  |  |      |      | <br> |      |  |  |      |  |   |    | iv | , |
|----------------------|---|------|------|------|------|--|--|------|------|------|------|--|--|------|--|---|----|----|---|
| $\operatorname{scp}$ | , |      |      |      |      |  |  |      | <br> |      |      |  |  | <br> |  |   |    | 41 |   |
| ss .                 |   |      |      |      | <br> |  |  | <br> |      |      | <br> |  |  |      |  |   |    | 42 | 2 |
| ssh                  |   | <br> |      |      |      |  |  |      | <br> |      |      |  |  |      |  | 4 | 4, | 48 | , |
| sudo                 |   |      |      | <br> |      |  |  | <br> |      |      | <br> |  |  |      |  |   |    | 46 | , |

# TCE

| ТСР           | 48 |
|---------------|----|
| TCP/IP        | iv |
| telnet        | 48 |
| top           | 49 |
| tracepath 50, | 52 |
| traceroute    | 52 |
| Windows 版——   | 52 |

| tracert | 52 |
|---------|----|
| tree    | 52 |
|         |    |

# ∎ U

| Ubuntu iii, 16, | 52  |
|-----------------|-----|
| uid             | 46  |
| Unix            | iii |
| コマンド群の設計思想      | 22  |
| マニュアルを見る        | 28  |
| unzip 54,       | 59  |

# **V**

| vi  |   |   |   |   |   |   | • |   | • | • |   |   | • | • | • | • | • |   | • | • | • | • | • | • | 2 | 22 | 2,  |   | 3 | 0 | ),            | 5 | 5 |
|-----|---|---|---|---|---|---|---|---|---|---|---|---|---|---|---|---|---|---|---|---|---|---|---|---|---|----|-----|---|---|---|---------------|---|---|
|     | ク | D | - | _ | 2 | / |   |   |   |   |   |   |   |   |   |   |   |   |   |   |   |   |   |   |   |    |     |   |   |   |               | 3 | 0 |
| vim |   |   |   |   |   |   |   | • | • |   | • | • |   |   | • | • | • | • |   |   | • | • | • |   |   | •  | • • | • |   | _ | $\rightarrow$ | v | i |

# ∎ Z

| $_{\rm zip}$ |  | 54, 59 |
|--------------|--|--------|
|--------------|--|--------|

# ∎あ

| IP           | iv |
|--------------|----|
| v4           | iv |
| アドレスを出力      | 15 |
| インターネット古代史   | 59 |
| インタープリタ      | 40 |
| エディタ 30, 55, | 58 |
| エンジニア適性      | 59 |

### ■か

| カーネル        | iii |
|-------------|-----|
| 逆引き         | 15  |
| クラウド        | iv  |
| グローバル IP    | iv  |
| 権限          | 46  |
| コマンド        | iii |
| の使い方が分からない時 | 4   |
| コンパイラ言語     | 40  |

# **∎**さ

| 再帰           |
|--------------|
| C 言語 40      |
| シェル iii      |
| スクリプト言語 40   |
| ストレージ        |
| の基本単位13      |
| 利用状況を確認12    |
| 静的 Web サイト 4 |
| 正引き 15       |
| 潜水艦のソナー 34   |
| ソケット iv, 47  |
| の情報を出力 42    |

# ■た

7 1

| ターミナル | <br>iii |
|-------|---------|
| 対称鍵暗号 | <br>44  |
| 対話モード | <br>48  |

| 端末    |    | <br> | <br> | iii |
|-------|----|------|------|-----|
| ディレクト | リ  |      |      |     |
| を作成   | する | <br> | <br> | 29  |
| デバッグ  |    | <br> | <br> | 48  |
| 特権ポート |    | <br> | <br> | 47  |
| ドメイン名 |    | <br> | <br> | iv  |
| を出力   |    | <br> | <br> | 15  |
|       |    |      |      |     |

### **■**な

| ネットワーク |  |  |  |  |  |  |  |  |  |  |    |
|--------|--|--|--|--|--|--|--|--|--|--|----|
| 機器の設定  |  |  |  |  |  |  |  |  |  |  | 48 |
| 経路を可視化 |  |  |  |  |  |  |  |  |  |  | 50 |
| の動作確認  |  |  |  |  |  |  |  |  |  |  | 51 |

# ■は

| パーミッション                  |
|--------------------------|
| 非対称鍵暗号 44                |
| ファイル                     |
| をコピーする 9                 |
| を zip 形式でアーカイブ  ......59 |
| をダウンロード10                |
| を取り出す54                  |
| を表示する 6, 22              |
| を編集する 30                 |
| ファイルとディレクトリ              |
| をツリー状に表示する 52            |
| プロセス                     |
| の親子関係をツリー状に 38           |
| の情報を表示する34               |
| ブロックデバイス                 |
| をツリー状に一覧表示する 25          |
| プロンプト iii                |
| ポート番号 iv, 47, 48         |
| 80 47                    |
| ホスト                      |
| の生死を確認する 32              |
| 名を表示する16                 |
|                          |

#### **■ま** メモリ

| 、モリ         |        |
|-------------|--------|
| の利用可能な範囲を表示 | <br>27 |

#### **■や** ユーザ

| ーサ       |        |
|----------|--------|
| ID       | <br>46 |
| の情報を表示する | <br>18 |

# **∎**6

| ルート権限 | <br>46     |
|-------|------------|
| ログアウト | <br>14, 23 |
| ログイン  | <br>44, 48 |

# 厳選 Unix コマンド v2.0.0

Selected Unix Commands for Beginners

2025年2月28日 v2.0.0

- 著 者 公立千歳科学技術大学 IT インフラ部
- 監 修 深町賢一
- 発行者 深町賢一
- 連絡先 infra-club@cist.fml.org https://selected-unix-commands.techbooks.fml.org/ 印刷所 株式会社イシダ印刷

(C) 2024-2025 公立千歳科学技術大学 IT インフラ部

(powered by Re:VIEW Starter)